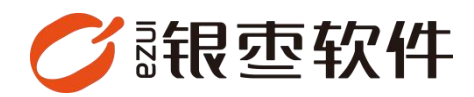

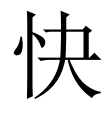

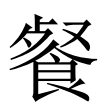

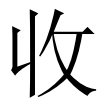

# 银

端

## 操作手册 V1.0

重庆银枣信息技术有限公司 运营部 023-63800610 2025/04/25

|    |      | · · · ·      |        |
|----|------|--------------|--------|
| 重  | 庆银枣  | 信息技术有限公司     | 1      |
| 1. | 下载.  |              | 4      |
| 2. | 版本.  |              | 4      |
|    | 2.1. | 有图版          | 4      |
|    | 2.2. | 无图版          | 5      |
| 3. | 登录.  |              | 5      |
|    | 3.1. | 账号密码登录       | 5      |
|    | 3.2. | 选择门店         | 6      |
|    | 3.3. | 收银员登录        | 6      |
| 4. | 下单排  | 操作           | 7      |
|    | 4.1. | 商品录入         | 7      |
|    | 4.2. | 订单调整         | 7      |
|    |      | 4.2.1. 修改数量  | 7      |
|    |      | 4.2.2. 清空购物车 | 8      |
|    |      | 4.2.3. 折扣    | 8      |
|    |      | 4.2.4. 改价    | 9      |
|    |      | 4.2.5. 会员    | 9      |
|    |      | 4.2.6. 挂单    | 0      |
|    |      | 4.2.7. 叫号    | 0      |
| 5. | 结账.  |              | 1      |
|    | 5.1. | 结账页功能1       | 1      |
|    | 5.2. | 支付方式1        | 3      |
| 6. | 订单管  | 全理1          | ر<br>4 |
| 7. | 退货加  | 小理1          | 5      |
| •• |      |              | _      |

## 目录

| 8. | 电商订   | 单处理   | 16 |
|----|-------|-------|----|
| 9. | 交接班   |       | 17 |
| 10 | . 更多  | ,<br> | 18 |
|    | 10.1. | 价签打印  | 18 |
|    | 10.2. | 会员列表  | 19 |
|    | 10.3. | 库存查询  | 20 |
|    | 10.4. | 本地订单  | 20 |
|    | 10.5. | 系统设置  | 21 |

## 1. 下载

登录餐饮管理系统后台,在首页下载【茶饮快餐版】。

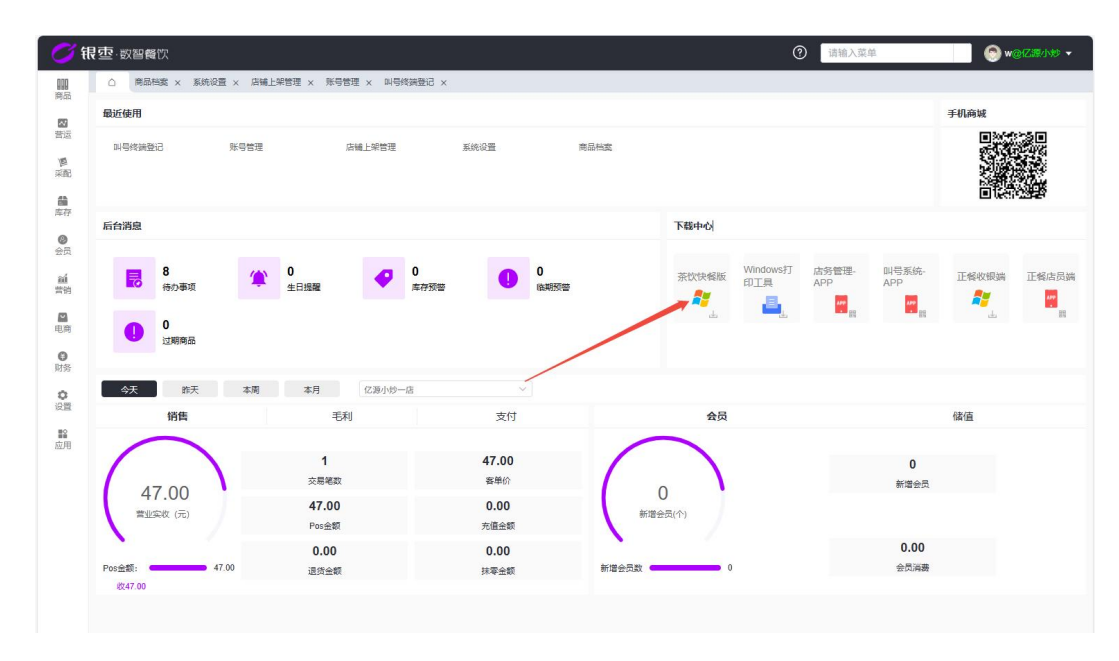

#### 2. 版本

设置版本路径: ERP 管理后台-营运-POS 登记-POS 操作界面

(请重新登录收银端使设置生效)

|            | 银空·数智餐饮  |            |         |               |                         | ⑦ 请输         | 入菜单       |         |                                                                                                    | ) w@亿源小 |        |
|------------|----------|------------|---------|---------------|-------------------------|--------------|-----------|---------|----------------------------------------------------------------------------------------------------|---------|--------|
| 000        | △ 商品档案 > | × 系统设置     | · × 店铺」 | L架管理 × 账号     | 管理 × 叫                  | 导终端登记 × P    | os登记 c    | ×       |                                                                                                    |         |        |
|            | 过滤关键字    |            |         | 启用 禁用         | 更多 ~                    | 设备状态: :      | 全部、       | 编码      |                                                                                                    |         | Q搜索    |
| 83         | 亿源小炒一店   |            | 序号      | 门店 🛊          | POS编码 👙                 | 设备名称         | 设备状态      | 系统配置 🗘  | 设置硬件 💲                                                                                                    | 打印设置 💲  | 客户端    |
| 宫运         | 亿源小炒二店   |            | 1       | 亿源小炒一店        | POS081                  | DESKTOP-GD4  | 启用        | の置      | 设置                                                                                                    | 设置      | Micros |
| 12         | 盛京大妙     |            | 2       | 亿源小炒一店        | POS080                  | DESKTOP-GD4  | 启用        | 设置      | 设置                                                                                                    | 设置      | Micros |
| 采配         |          |            | 3       | 亿源小炒一店        | POS079                  | XTZJ-2023052 | 启用        | 设置      | 设置                                                                                                    | 设置      | Micros |
| 45         |          |            | 4       | 亿源小炒一店        | POS078                  | LAPTOP-7PU3  | 启用        | 设置      | 设置                                                                                                    | 设置      | Micros |
| 库存         |          |            | 5       | 亿源小炒一店        | POS077                  | WIN-L3B54LG  | 启用        | 设置      | 设置                                                                                                    | 设置      | Micros |
|            |          |            |         |               |                         |              |           |         | l                                                                                                    | 设置      | MIUI   |
| 0          |          | 设置         |         |               |                         |              |           |         | ×                                                                                                    | 设置      | Micros |
|            |          | 3,4776,241 |         | алғасылы. 🔾 🛪 |                         |              |           |         | ł                                                                                                    | 设置      | Micros |
| suí        |          |            | 支付成功    | り播放语音: 🗿 🗏    | 〇百                      |              |           |         | in the second second se | 设置      | undefi |
| 营销         |          |            |         | 全屈息示: 👩 🗐     | <ul> <li>○ 否</li> </ul> |              |           |         | und                                                                                                    | 设置      | Micros |
| <b>673</b> |          |            | ***     |               | 0 <b>T</b>              |              |           |         | and                                                                                                    | 设置      | Micros |
| 电商         |          |            | 同而安告()  | にに合きれ: 🤍 🗄    |                         |              |           |         | 1                                                                                                    | 设置      | Micros |
|            |          |            | PO      | S操作界面: 🧿 有    | 图 〇 无                   | <u>s</u>     |           |         | 1 E                                                                                                    | 设置      | ColorC |
| 0          |          |            |         | 开启叫号: 🔾 开     | 启 〇 关                   | 闭            |           |         | Ł                                                                                                    | 设置      | Micros |
| 则务         |          |            | pi      | 4号单前缀: A      |                         |              |           |         | 1                                                                                                    | 设置      | ColorC |
| 0          |          |            | ħ0.7    | 「萊单島示· 🙆 💻    | 0 <b>本</b>              |              |           |         | 1                                                                                                    | 设置      | Micros |
| 设置         |          |            | BETC    |               |                         |              |           |         | ł                                                                                                    | 设置      | Micros |
| =0         |          |            | 是百升后    | - 抓友模式: ○ 力   |                         | 并启           |           |         | Ł                                                                                                    | 设置      | Micros |
| 应用         |          |            |         |               |                         |              |           |         | 1                                                                                                    | 设置      | Micros |
|            |          |            |         |               |                         |              |           | _       | 1                                                                                                    | 设置      | Micros |
|            |          |            |         |               |                         |              | 耳         | (消) 确定  |                                                                                                    | 设置      | Micros |
|            |          |            |         | 1000 0000     | _                       |              | Looper La | 1000000 | ł                                                                                                    | 设置      | Micros |
|            |          |            | 23      | 亿源小炒一店        | POS055                  | DESKTOP-7NB  | 启用        | 设置      | 设置                                                                                                    | 设置      | Micros |

#### 2.1. 有图版

|                                     | 包子,                                            | 汤 · | 川菜▶                    | 面▸                    | 主食, | 饮料►                                 | 酒水▶ | 特色云吞,                              | 现包鲜饺▸        | < 現                                     | 全音        |                   |                     | 開輸入条码。他记码收款码 |
|-------------------------------------|------------------------------------------------|-----|------------------------|-----------------------|-----|-------------------------------------|-----|------------------------------------|--------------|-----------------------------------------|-----------|-------------------|---------------------|--------------|
|                                     |                                                |     |                        |                       |     |                                     |     |                                    |              |                                         |           |                   |                     |              |
| 大慈猪肉设<br>610000007<br>€ 15.00/份     | ENTEF(_NTR)<br>10<br>610000006<br>€ 23.00/(9)  |     | F時1投<br>10004          | <b>Ξ±£%</b><br>610000 |     | 4F座校<br>610000003 € 23.00/份         |     | 韭菜鮮肉饺<br>610000002<br>€15.00/份     | •            | 玉米鮮肉饺<br>610000001<br>€ 0.00/份          | R         | -                 |                     |              |
| 重庆小面<br>610000014                   | 手工刀前面<br>6100000013                            |     | <b>内云杏</b><br>0012     | <u>玉</u> 米9<br>61000  |     | 手工鲜肉云吞<br>6100000011                |     | <b>鲜虾蟹籽云吞</b><br>6100500010        |              | 莲藕蚌内铰<br>610000009                      | k 😥       | 救量<br>(*)         |                     |              |
| € 16.00/∰                           | € 16.00/∰                                      |     | 5.00/kg                | e:                    |     | € 20.99/(/)                         |     | € 26.00/∰                          | •            | € 22.00/∰                               | 2         | 清空                |                     |              |
| 香辣花甲<br>61000000101                 | 干烷變鱼<br>61000000100                            | R   | <b>計</b><br>00099      | <b>爆炒3</b><br>61000   |     | 东方树叶茉莉<br>花茶0種0卡                    |     | 推信 柠檬味茶<br>饮料                      |              | 招牌協杂面<br>6100000015                     | te)       | (delete)          |                     |              |
| € 48.00/{9                          | € 58.00/∰                                      |     | 38.00/ <del>(/)</del>  | e                     |     | € 5.00/₩                            |     | € 2.50/全                           | <del>,</del> | € 23.00/{9                              |           | 折扣<br>(/)         |                     |              |
| 麻雞酸丝<br>6100000107<br>€ 28.00/份     | <b>给炒排骨</b><br>61000000108<br>€ <b>48.00/份</b> | R   | 00105<br>38.00/f9      | 关机的<br>61000          |     | 974万地97汤<br>6100000104<br>€ 25.00/份 |     | 构杞规肚条<br>61000000103<br>€ 34.00/份  | 8            | 海带轩瑟猪蹄<br>汤<br>61000000102<br>€ 26.00/份 | Î         | 改价<br>(alt)       |                     |              |
| 金丝香芋酥<br>61000000113<br>€ 15.00/fft | 紅糖規把<br>61000000112<br>€ 18.00/fft             |     | 12.00/fft              | 红豆d<br>61000          |     | 清蒸多宝鱼<br>5100000110<br>€ 68.00/fft  |     | 广式编辑<br>61000000109<br>€ 68.00//// |              | 現然深間<br>61000000108<br>€ 18.00/ffr      | ≜<br>))   | 0<br>注单<br>(ctrl) |                     |              |
| MONIN调酒辅<br>料果書饮料<br>6100000119     | <b>លោករ៍វាអ</b><br>61000000118                 | R   | ·蘇肉<br>00117           | 3曲年4<br>61000         |     | <b>桂花米糕</b><br>61000000116          |     | <b>蔬菜蒸饺</b><br>61000000115         |              | 千层群<br>6100000114                       | ē<br>ă) ₽ | 会员<br>(空格)        |                     |              |
| € 6.00/∰                            | € 18.00/∰                                      |     | 18.00/(9)              | ¢                     |     | € 12.00/69                          |     | € 16.00/28                         | •            | € 15.00/{9                              | 2         | 매문                |                     |              |
| 山药排骨汤<br>6100000125<br>€ 22.00/份    | 桂花酸梅汤饮<br>料<br>6100000124<br>€ 3.00/瓶          | R   | 2酒<br>100123<br>8.00/瓶 | 003520<br>610000      |     | 乐堡啤酒<br>6100000122<br>€ 8.00/用      |     | 白御可乐<br>6100000121<br>€ 4.00/譲     | R            | 农夫山泉矿泉<br>水<br>6100000120<br>€ 3.00/瓶   |           |                   |                     |              |
| 自均大海虾<br>6100000131                 | 清妙时令蓝<br>61000000130                           |     | (牛肉                    | 小炒算<br>61000          |     | 葛根乳鸽汤<br>6100000128                 |     | 酸夢ト北朝汤<br>6100000127               |              | 野菌虾蒸汤<br>6100000126                     |           | 2                 | 2025-04-24 14:55:52 | ×.           |
| 6 69 00/49                          | € 18.00/(9                                     |     | 18 00/10               |                       |     | 6 28 00/49                          |     | € 24.00/(9)                        | a.           | € 20.00/(9)                             |           | +                 | 0 (#                | 品数量          |

### 2.2. 无图版

| ් සිම් හම්මත | □□□□□□□□□□□□□□□□□□□□□□□□□□□□□□□□□□□□ | 166 图 退货 🗏 | Ξ 更多                                                                                        |                  |      |                                | 亿额小炉—⊫t[99927031][POS081] ▼  | ≈ – ×             |
|--------------|--------------------------------------|------------|---------------------------------------------------------------------------------------------|------------------|------|--------------------------------|------------------------------|-------------------|
| 序号 条码        | 商品名称                                 | 規格         | 数量 单位                                                                                       | 原价 折后            | 帕 小计 | 备注                             |                              | +                 |
|              |                                      |            |                                                                                             |                  |      |                                |                              | -                 |
|              |                                      |            |                                                                                             |                  |      |                                |                              | 数量<br>(*)         |
|              |                                      |            |                                                                                             |                  |      |                                |                              | 清空<br>(delete)    |
|              |                                      |            |                                                                                             |                  |      |                                |                              | #行邦日<br>(/)       |
|              |                                      |            |                                                                                             | 暂无数              |      |                                |                              | 改价<br>(alt)       |
|              |                                      |            |                                                                                             |                  |      |                                |                              | e<br>挂章<br>(ctri) |
|              |                                      |            |                                                                                             |                  |      |                                |                              | 会员<br>(空格)        |
|              |                                      |            |                                                                                             |                  |      |                                |                              |                   |
|              |                                      |            |                                                                                             |                  |      |                                |                              | _                 |
| 精输入条码地记      | 码收款码                                 |            | i<br>i<br>i<br>i<br>i<br>i<br>i<br>i<br>i<br>i<br>i<br>i<br>i<br>i<br>i<br>i<br>i<br>i<br>i | 散客<br><b>0</b> 件 |      | (丁州胡马): N063325042414570300001 | 2025-04-24 14<br><b>eO</b> . | 57:06<br>00 [Ent] |

## 3. 登录

#### 3.1. 账号密码登录

账号密码管理路径: ERP 系统后台-设置-账号管理,支持按需切换语言。

|     |             |     | 青输入手机号      |             |   |         |             |             |             |
|-----|-------------|-----|-------------|-------------|---|---------|-------------|-------------|-------------|
|     |             | 6   | 青榆入密码       |             |   |         |             |             |             |
|     |             |     |             | 登           | 录 |         |             |             |             |
|     |             |     |             |             |   | たけ      | 1家和9        |             |             |
|     |             |     |             |             |   |         | 7 tti 1-3 • |             |             |
| -   | 1           | 2   | 3           | @           | # | %       | -           | 退           | 格           |
| -+  | 1           | 2   | 3           | @;          | # | %<br>,  |             | 退<br>/      | ·格<br>?     |
| - + | 1<br>4<br>7 | 258 | 3<br>6<br>9 | @<br>;<br>: | # | %<br>// |             | 退<br>/<br>( | 格<br>?<br>) |

#### 3.2. 选择门店

若账号关联多个门店,需手动选择目标门店;若仅关联单一门店,则自动进入收 银页面;

3.3. 收银员登录

1.选择收银员

2.输入登录密码

3.切换系统语言(可选)

【设置】按钮:点击此按钮将退出当前页面,返回账号登录界面。

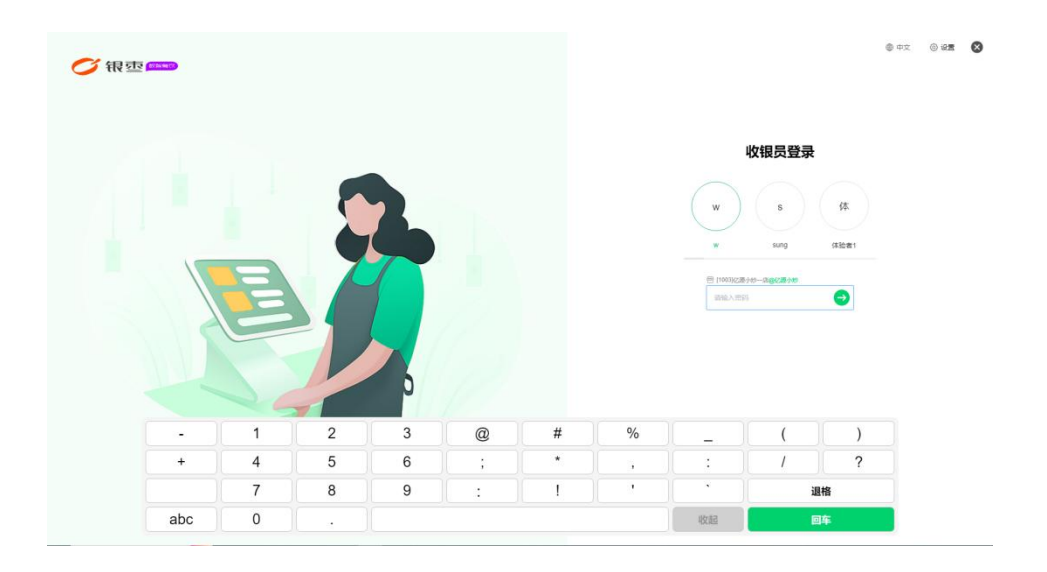

#### 4. 下单操作

#### 4.1. 商品录入

1.选择商品(无图版不支持):点击商品,按口味修改备注后确认

|                                              | -商品信息-                                                  | × |
|----------------------------------------------|---------------------------------------------------------|---|
| 鲜虾蟹籽云吞     中份/10只     6100000010     16.80/份 | <b>鲜虾蟹籽云吞</b><br>大份/15只<br>6100000010<br><b>26.00/份</b> |   |
| 故法                                           |                                                         |   |
| 番茄浓汤  红汤  红油干拌                               | 鸡汤                                                      |   |
| 東度                                           |                                                         |   |
| 微辣 中辣 麻辣 特辣                                  | 不辣                                                      |   |
| 口味                                           |                                                         |   |
| 清汤 (带汤)   红汤 (带汤)                            | 干馏                                                      |   |
| 备注:                                          |                                                         |   |
| <b>请</b> 输入备注信息                              |                                                         |   |

2.扫码枪扫描条码

3.输入助记码或者条码

4.输入金额(无码商品)

4.2. 订单调整

4.2.1. 修改数量

【+】: 增加该商品数量

【-】: 减少该商品数量

【数量】: 直接修改商品数量

| SHEWEND E TH A                                            | 29日 ② 电电                                                   | 圆道线                  | ≡ ¤\$                                                                                                    |           |                              |          |                                 |                                     | 2.85小約                                                      | sglaassaaal (noseer) 🔺 🔹                                                                                                    | 🗟 — 🗙 |
|-----------------------------------------------------------|------------------------------------------------------------|----------------------|----------------------------------------------------------------------------------------------------|-----------|------------------------------|----------|---------------------------------|-------------------------------------|-------------------------------------------------------------|----------------------------------------------------------------------------------------------------|-------|
| 1000.1.0.000000000000                                     |                                                            | +                    |                                                                                                    | 现包鲜坟。 特色  |                              | 酒水 •     | 50%i • :                        | 主食・ 商・ 川菜・                          | 题 • 包子 •                                                    |                                                                                                    |       |
| 1. 招牌的公面<br>(1965)                                        | <b>23.00</b>                                               | -                    | 51000001<br>C 0.00157                                                                                                    | <b>11</b> | 年内設<br>00002<br>15.00/69     | <b>8</b> | € 23.00/97                      | E15.00/59                           | EMAK_MAR<br>Reconcton<br>© 23.00/59                         | 大部内設<br>(15:00/59<br>(15:00/59                                                                                                    |       |
| 2. 鸡丝凉面<br><sup>60:</sup><br>510500001108<br>Atel:::18.00 | <b>18.00</b><br>1 ((E)                                     | 10 m                 | 第二日本語の<br>第二日本語の<br>第二日本<br>第二日本<br>第二日本<br>第二日本<br>第二日本<br>第二日本<br>第二日本<br>第二日本 |           | 111子元子<br>00010<br>26.00/(1) |          | 1时内云在<br>00000011<br>€ 20.99/0) | 王米和内元年<br>10000002     € 25.00/kg   | #173468<br>010000013<br>€ 16.09/fb                          | Erki-M<br>100000014<br>€ 16,00/00                                                                                                    |       |
| 3. 招牌說杂面<br>中時二年<br>=10000015                             | 20.00<br>1 (m)                                             | 清空<br>(delete)<br>折扣 | E 23.00/67                                                                                                    |           | -请输入集                        | 牧量-      | ×                               | C 35.00/69                          | F15160 B<br>5100005566<br>6 581.00/f5                       | 新設に開始<br>またのの<br>第10000001511<br>を 43.00/初                                                                                                    |       |
| MM(): 20.00                                               |                                                            | ()<br>(0)<br>(att)   | 6 25.00 (5)                                                                                                    | 7         | 8                            | 9        | 区<br>取消<br>[Esc]                | C 35.0010                           | Extension 6 445.00/59                                       | E 28.00/01                                                                                                    |       |
|                                                           |                                                            | 注单<br>(ctrl)         | E 18.00/67                                                                                                    | 1         | 2                            | 3        | 他认<br>[Ent]                     | € 12.00/0)                          | E 18.00/69                                                  | شمال المحمود المحمود المحمو<br>ومدمود المحمود المحمود المحمود المحمود المحمود المحمود المحمود المحمود المحمود المحمود المحمود المحمود المحمود المحمود المحمود المحمود المحمود المحمود المحمود المحمود المحمود المحمود المحمود المحمود المحمود المحمود المحمود المحمود الم |       |
|                                                           |                                                            | 会员<br>(亞格)           | E 15.00/15                                                                                                    |           | 16.00/28                     |          | € 12.00/5)                      | E 18.00159                          | C 18.00/19                                                  | MONINUTIANE<br>FIREEXES<br>ESECTION<br>ESECTION                                                                                                    | 1     |
|                                                           |                                                            | me                   | 2.40086 R<br>*<br>* 1000000100<br>C 3.0016                                                                                                    | 1         | 915.<br>000121<br>C 4.00/18  |          | C 8.00/16                       | C 8.001                             | 6 3.00/16                                                   | C22.00/09                                                                                                    |       |
| <b>数名</b><br>中国の第<br>17年56日 N06332                        | 1005-04-24 10 11 48<br>3 /#<br>15042415501400001<br>€61.00 | MEA<br>TEINT         | E 20.00/67                                                                                                    |           | 24.00/03                     | 6        | 100000128                       | 493844<br>Eteocoretas<br>C 38.00/b) | Attelse<br>Constants<br>Constants<br>Constants<br>Constants | 2 J 4                                                                                                    | 3 2   |

4.2.2. 清空购物车

| 1 (69) | 法の       | € 22.00/69       | € 26.00/69                 | € 20.99/67                     | € 25.00/kg         | € 16.00/69                             | <u> </u>     |
|--------|----------|------------------|----------------------------|--------------------------------|--------------------|----------------------------------------|--------------|
| 20.00  | (delete) | 招牌豌杂面 6100000015 | 维他 柠檬味茶<br>饮料<br>510000016 | 东方树叶茉莉<br>花茶0糠0卡<br>6100000017 | 想炒毛肚<br>5100000099 | <b>干烧塑鱼</b><br>51000005100             | 香菇 6100      |
| 1 (份)  |          |                  | -提示                        | 气信息-                           |                    | € 58.00/67                             |              |
|        |          |                  | 确定要清空                      | 所有商品吗?                         |                    | <b>抢炒排得</b><br>5100000105<br>€ 48.00/份 | 5100<br>6100 |
|        |          | € 18.00/∰        | 不删除[Esc]                   | 删除[Ent]<br>€ 68.00/份           | € 12.00/69         | <b>红棉糍把</b><br>8100000112<br>€ 18.00/切 | 6100<br>6100 |

#### 4.2.3. 折扣

指对选中商品,在单价的基础上打多少折。如果是会员,点击折扣后,则取消会员折扣,以输入的折扣为准。

| 🕤 HE STAT 🗉 TA 🗴 🕅                                                                                                    | \$ 8A []              | 8 謝数 📃         | 更多                                                                                                    |               |                                                                |                    |                                 |            | 235/H8—4                                  | 8[99927031] [POS081] 🔻 🗧                          | $ - \times $ |
|----------------------------------------------------------------------------------------------------|-----------------------|----------------|----------------------------------------------------------------------------------------------------|---------------|----------------------------------------------------------------|--------------------|---------------------------------|------------|-------------------------------------------|---------------------------------------------------|--------------|
| 1940-003-003-0035                                                                                                    |                       | +              | <b>全部 &lt; 現</b> 代                                                                                                    |               | 特色云春。                                                          | 酒水 •               | 97#4 •                          | 主食・        | 汤• 包子•                                    |                                                   | >            |
| 1. 招牌鏡杂面<br>大台/二月(1988-1216 (1863)<br>6100000015<br>(1862) 23-60                                                                                                    | 69.00<br>3 (@)        |                | C 0.00/01                                                                                                    |               | 使用用約(2<br>cooperator<br>€ 15.00/93                             | 3                  | E 23.00/60                      | C 15.00/00 | EMAFCATION<br>IN CONTRACTOR<br>C 23.00/69 | 大部務内12<br>(15.00년)                                |              |
| 2. <u>現住:京面</u><br>65.<br>6100000108<br>1967: 13.00                                                                                                    | 18.00<br>1 (#)        |                | 6 22.00/#)                                                                                                    | 1000.         | 451117778<br>1990-1991<br>-199                                 | <b>Тара</b><br>На- | FINAZA<br>110000011             | Exting 5   | C 16.0010                                 | EXAMPLE C 16.00/01                                |              |
| 3. 招牌說杂面<br><sup>(中語)</sup> 二周<br>510000015<br>例1: 20.00                                                                                                    | 20.00 (d              | iffica<br>(1)  | Entrate and the second second | 应收金额<br>23.00 | (CB)<br>-11                                                    | 全额<br>.50          | <sup>変化金額</sup><br>11.50<br>5 折 | C 38.00/59 | C 58.00/69                                | 61000000101<br>€ 48.00/tb                         |              |
|                                                                                                    |                       | extin<br>(alt) | RECONSTITUES<br>S<br>and a second second<br>C 26.00/61                                                                                                    | 7             | 8                                                              | 9                  | (図) 取消                          | C 38.00/01 | E 48.00'th                                | Endersteend<br>c 28.00/19                         |              |
|                                                                                                    | 2                     | 接单<br>(ctri)   | C 18.00/89                                                                                                    | 1             | 2                                                              | 3                  | [Esc]<br>備认<br>Enti             | € 12,00/9) | *INSUME<br>*1000000112<br>€ 18.00/69      | C 15.00/89                                        |              |
|                                                                                                    |                       | ○○<br>空格)      | € 15.00/69                                                                                                    | 0             | 00<br>€ 16.00/38                                               |                    | € 12.00/07                      | € 18.00/67 | E 18.00/th                                | MONINUTAL<br>FIREIXFI<br>Entrotoonto<br>€ 6.00/78 |              |
|                                                                                                    |                       |                | ☆<br>ままの00000120<br>€ 3.00/所                                                                                                    | 1             | 使用<br>(000000121)<br>(100000121)<br>(100000121)<br>(100000121) |                    | K望時酒<br>1100000122<br>€ 8.00/瓶  | E 3.00/75  | C 3.00/#                                  | شین به به به به به به به به به به به به به        |              |
| 1779-049<br>1779-049<br>1779-0400-049<br>1779-0400-0400-040000-040 | 5 (#<br>5 (#<br>07.00 | ebsA<br>(Ent]  | 5 20.00/61                                                                                                    |               | 2001-0127<br>(C 24.00/8)                                       | 6                  | € 28.00/6}                      | C 38.00/0) | atisas≎æ<br>crossing cis                  | 2 3 4                                             | 5. 2         |

4.2.4. 改价

指对选中的商品,直接修改价格,以该价格作为该商品最终结算价格,如是有会员折扣,修改后则取消会员折后,手动修改后的金额为准。

| 🌀 सिक्ते का क्षेत्र 🗐 रोके 🔒 रुम   |             |             |                                   |                         |                |                     |                          |                                                 |                                  |     |
|------------------------------------|-------------|-------------|-----------------------------------|-------------------------|----------------|---------------------|--------------------------|-------------------------------------------------|----------------------------------|-----|
| INAX NEW CONCERNMENT               |             | +           | 全部 < 1                            | 包鲜坟。 特色云                | 香) 酒水)         | 饮料・                 | 主食, 面, 川菜,               | 汤,包子,                                           |                                  |     |
| 1.招牌晚杂面<br>大的(三角 1996-2256 (1956)。 | 69.00       | Н           | 玉米鮮肉饺                             |                         | 12             | 虾业设                 | 三接新商校                    | ENUTINA                                         | 大藝務肉校                            |     |
| 6100000015<br>Mi6): 23,00          |             | -           | € 0.00/67                         | C 15.                   | 00/ff)         | € 23.00/63          | € 15.00Hb                | € 23.00/6)                                      | € 15.00/6 <del>}</del>           |     |
| 2. 鸡丝凉面                            | 18.00       | 数量<br>(*)   | <b>道照料内设</b><br>010000000         | 1000000                 | <b>Z</b> A     | 手工制肉云石<br>010000011 | 玉米新内云吞<br>6100000012     | <b>€173M@</b><br>010000013                      | <b>前庆小雨</b><br>150000014         |     |
| 61000000108<br>mbh: 18.00          |             | 清空          | € 22.00/6}                        |                         | -改价-           | ×                   | € 25.00/kg               | € 16.00/59                                      | € 16.00/8}                       |     |
| 3. 招牌晚杂面<br>中的二周                   | 20.00       | (delete)    | 名牌鏡空面<br>610000015                | 应收金额<br>23.00           | 优惠金额<br>-13.00 | 实收金额<br>10.00       | ### Tables               | <b>干技組象</b><br>61050000100                      | 香辣花甲 6100000101                  |     |
| 6100000015<br>#67: 20.00           |             | 新和<br>(/)   | € 23.00/67                        |                         |                | 10                  | € 38.00/6)               | € 58.00/69                                      | € 48.00/67                       |     |
|                                    |             | 改价<br>(all) | 15<br>1500000102<br>€ 26.00/ff7   | 7                       | 8 9            |                     | € 38.00/ <del>()</del>   | € 48.00/67                                      | € 28.00/67                       |     |
|                                    |             |             | <b>月秋凉回</b><br>51050000100        | 4                       | 5 6            | 取消<br>[Esc]         | 红豆血糯米瓶                   | SINGHERE                                        | 2006 2006 T                      |     |
|                                    |             | (ctri)      | € 18.00/67                        | 1                       | 2 3            | 确认                  | € 12.00/01               | € 18.00/69                                      | € 15.00/97                       |     |
|                                    |             | 会员<br>(空格)  | 51050000114                       | 0                       | . 00           | [Ent]               | 1800000117               | 10/11/H                                         | MONIN调流结<br>科果康饮料<br>15000000119 |     |
|                                    |             | 비중          | € 15.00/67                        | € 16.                   | 00/38          | € 12.00/69          | € 18.00/ <del>()</del> ) | € 18.00/tj                                      | € 6.00/瓶                         |     |
|                                    |             |             | 次<br>★<br>\$100000120<br>€ 3.00/照 | 日本935<br>61000000<br>《4 | 00/58          | 6100000122          | 6100000123<br>6 8.00/#i  | 42 + 2 (2 + 4 + 4 + 4 + 4 + 4 + 4 + 4 + 4 + 4 + | Contraction (1997)               |     |
| <b>計変</b> 2025.04                  |             |             | PAR BREAK                         |                         | RLIG CON       | 是很乳的活               | 小炒菜牛肉                    | 清炒时令臣                                           | 自约大海县                            |     |
| 电压数量<br>均衡振程<br>17参编程 N06332504241 | <b>5</b> (# | 朝秋          | € 20.00/67                        | € 24.                   | 00/63          | € 28.00/69          | € 38.00/69               | € 18.00/69                                      | € 58.00/69                       |     |
| 41                                 | 07.00       | [Ent]       |                                   |                         |                |                     |                          |                                                 | 2 3 4                            | 5 > |

4.2.5. 会员

输入手机号/卡号登录会员,或立即注册新会员(需填写相关信息)。

| 🏉 R 🗄 🛛 🕮 🖉                                | 单 凫 交班              | ② 电商                       | 🛛 退货           | Ξ 更多                           |                                 |            |                   |        |                                       |      | 亿额小地———————————————————————————————————— | glaaassosal lisososal 🗶 ,                 | ≈ – × |
|--------------------------------------------|---------------------|----------------------------|----------------|--------------------------------|---------------------------------|------------|-------------------|--------|---------------------------------------|------|------------------------------------------|-------------------------------------------|-------|
|                                            |                     |                            | +              | 金郎 〈 【                         | 观包鲜纹。 特色云香。                     | 酒水 • 饮料    | \$ <b>&gt;</b> ±8 | t, m,  | 川菜 >                                  | 汤,   | 包子,                                      |                                           |       |
| 1. 招牌說杂面<br>大約/三两,特維,紅菇(帝語)。<br>5100000015 |                     | 69.00<br>3 ((8)            | H              |                                | LISHING                         | Con State  |                   |        | <b>新約1</b> 交<br>00004                 |      | 三杆杆C杆肉<br>饺                              | 大整路肉设                                     |       |
| mth: 23.00                                 |                     |                            |                | € 0.00/67                      | € 15.00/b)                      |            | 23.00/87          | e .    | 15.00/#}                              |      | € 23.00/#                                | € 15.00/67                                |       |
| 2. 鸡丝凉面<br><sup>19.</sup>                  |                     | 18.00                      | 数量<br>(*)      | 50000000                       | 新4F館存云春<br>610000010            | FIN STREET | (内云吞<br>(0011     | 51000  | 1内云石<br>10012                         | 27   | 手工刀前面<br>6100000013                      | <b>新校小園</b><br>0100000014                 |       |
| mil/): 18.00                               |                     |                            | 清空<br>(delete) | £ 22.00/0                      | -会り                             | ·信息-       | 20.99/67          |        | 15 00/ke                              |      | € 16.00/83                               | € 16.00/53                                |       |
| 3. 招牌豌杂面<br>中的二间。<br>6100000015            |                     | <b>20.00</b><br>1 (儉)      | 折扣             |                                |                                 | 全品+号/手     | 616               |        |                                       | 0    | + SAND HE<br>61000000100<br>€ 58.00/€9   |                                           |       |
| ·#97: 20.00                                |                     |                            | (1)            | 请期会员卡                          | 8編入 <del>半号</del> 、手机号          | 7          | 8                 | 9      |                                       | 190  | 始炒排骨<br>61000000105                      | Stocours?                                 |       |
|                                            |                     |                            | (ait)          | Điđ                            | <b>论员 (F4)</b>                  | 4          | 5                 | 6      | 取消<br>[Esc]                           |      | € 48.00/∰                                | € 28.00/67                                |       |
|                                            |                     |                            | 援单<br>(ctrl)   | /                              |                                 | 1          | 2                 | 3      | 确认                                    | ardo | € 18.00/67                               | € 15.00/l9                                |       |
|                                            |                     |                            | 金吳<br>(空格)     |                                |                                 | 0          | 00                |        | [Ent]                                 | -    | 的/武法#<br>61000000118                     |                                           | 1     |
|                                            |                     |                            | 71125          | € 15.00/67                     | € 16.00/2                       | • • •      | 12.00/6)          | C .    | 18.00/97                              | W    | € 18,00/())                              | 6 500000119<br>€ 6.00/#E                  |       |
|                                            |                     |                            | 커크             |                                | 百季可乐<br>6100000121<br>€ 4.00/58 |            | 8.00/#E           |        | <b>tini</b><br>1081723<br>1 8.00/11/1 | ē    | 住花酸物活放<br>料<br>51000005124<br>€ 3.00/服   | Listin 4:22<br>0 100000125<br>€ 22.00/0)  |       |
| 散客                                         |                     | 24 16:27.02<br><b>5</b> (# |                | サ西計元活<br>ののののつたの<br>そ 20,00/約1 |                                 |            | 19936<br>NOTION   | 4155 R | 4年時<br>000129<br>38.00/份)             |      | 清炒时令蔬<br>61000000130<br>€ 18.00/8}       | <b>自均大海</b> 野<br>3000000131<br>6 68.00/f9 |       |
| Classific                                  | N063325042411<br>e1 | 07.00                      | 間は入<br>[Ent]   |                                |                                 |            |                   |        |                                       | 8    |                                          | 2 3 4                                     | 5 >   |

登录会员账户后,可查看个人信息、专属折扣、账户余额及积分明细,并支持在

线充值。

| 💋 🛛 🖻 15 🖉 🖉 17 🕸                          | 爲 交班 🔇                           | ② 电商                  | 包退数               | 三更多                                    |                                     |                                                                                                    |                                      |                                          |          | 亿超小时一                                   | 2(99927031) (POS061) 💌 🧃          | * - × |
|--------------------------------------------|----------------------------------|-----------------------|-------------------|----------------------------------------|-------------------------------------|----------------------------------------------------------------------------------------------------|--------------------------------------|------------------------------------------|----------|-----------------------------------------|-----------------------------------|-------|
| INSA PERSONALIS                            |                                  |                       | +                 | 全部 《 現                                 | 包鲜胶,  特色云香,                         | 酒水 <b>,</b> 饮                                                                                                    | 4) 主食                                | •                 川菜                     | ; 通•     | 包子)                                     |                                   |       |
| 1. 鸡丝凉面<br>69.<br>61000000108<br>命行: 18.00 | 1                                | 8.00<br>(@)           | ·                 | E 0.00/89                              | ERMI1012                            | energy energy en | 23.00/67                             | E 15.00/69                               |          | =#75F(_#745<br>12<br>€ 23.00/f)         | 大服用的                              |       |
|                                            |                                  |                       | 数量<br>(*)         | 至時时向設<br>8100000000<br>6 22 00/行       | 575.00/th                           | 51000<br>01000                                                                                                    | 1923 B                               | 王米明内云杏<br>610000012<br>6.25.000kg        | 0        | € 16.00/ff                              | E庆小雨     E15000014     E 16.00/的  |       |
|                                            |                                  |                       | 清空<br>(delete)    |                                        | -会历                                 | 信息-                                                                                                    |                                      | ×                                        |          | 干烧蜡鱼                                    | 香菇花甲<br>6.100000101               |       |
|                                            |                                  |                       | 折扣<br>(/)         | 商户会员<br>手机号:<br>姓名:1                   | 会员号: 1001<br>性 BI: -                | 全国卡号评                                                                                                    | 41.0                                 |                                          |          | € 58.00/f/                              | € 48.00/B)                        |       |
|                                            |                                  |                       | 27/6              | 会员等级: 铂金会员<br>8.00 1000.00             | 出生日期:<br>0                          | 7                                                                                                    | 8                                    | 9 🗵                                      | 190      | <b>治妙排骨</b><br>61000009106              |                                   |       |
|                                            |                                  |                       | (alt)             | 会员拆扣 会员余额                              | 500 ALL - 2011                      | 4                                                                                                    | 5                                    | 6 取消<br>[Esc]                            | States - | € 48.00/f9                              | € 28.00/0}                        |       |
|                                            |                                  |                       | 0<br>注单<br>(ctrl) |                                        |                                     | 1                                                                                                    | 2                                    | 3                                        | 1.5      | <b>和時間記</b><br>61000000112              | 金拉希子師<br>Encosconta               |       |
|                                            |                                  |                       | 会员                |                                        |                                     | 0                                                                                                    | 00                                   | [Ent]                                    | -        | € 18.00/09<br>商用1 <del>第</del>          | E MONIN词流铺                        |       |
|                                            |                                  |                       | (空信)              | E 15.00/69                             | € 16.00/¥                           |                                                                                                    | 12.00/07                             | € 18.00/69                               |          | € 18.00/69                              |                                   |       |
|                                            |                                  |                       | 애문                | 农夫山泉新泉<br>水<br>61608000125<br>6 3.00/版 | 日本可乐<br>01000000121<br>€ 4.00/28    | 5000 Star                                                                                                    | <b>121</b><br>1009122<br>2 8.00/7/16 | Elacite 26<br>6 1000000 123<br>C 8.00/16 | Ō        | 4172就得汤饮<br>和<br>1500000124<br>€ 3.00/瓶 | E 22.00/(5)                       |       |
| 教客                                         |                                  | 9.41:29<br><b>1</b> 件 |                   | € 20.00/(b)                            | ビジトを発送     「100000127     C 24.00/的 | 1000 C                                                                                                    | 13816<br>000128<br>28.00/th          | 小炒黄牛肉<br>51555000129<br>6 38.001(5)      |          | 清炒时令篇<br>61000000130<br>€ 18.00/∰       | 日均大海野<br>51001000131<br>6 68.00/份 |       |
| 17449-6                                    | 40633250425094065<br>€ <b>18</b> | 3.00                  | (Ent)             |                                        |                                     |                                                                                                    |                                      |                                          |          | 1                                       | 2 3 4                             | 5     |

4.2.6. 挂单

【挂单】: 暂存当前订单(可恢复)

| 🏈 根壺 約6番次 | 直订单 名交班 🗇 电病 | 🛛 退货 📃 更多 |             |      |                  |               | 亿额小珍一点[99927031] [POS081] 🔻 | <u>⊜</u> − ×           |
|-----------|--------------|-----------|-------------|------|------------------|---------------|-----------------------------|------------------------|
| 序号 条码     | 商品名称         | 規格 数量 单   | 立 原价        | 折后单价 | 小计 备注            |               |                             |                        |
|           |              |           |             |      |                  |               |                             | -                      |
|           |              |           |             |      |                  |               |                             | 救暴<br>(*)              |
|           |              |           |             |      |                  |               |                             | 清空<br>(delete)         |
|           |              |           |             |      |                  |               |                             | ±5±0<br>(/)            |
|           |              |           |             | 暂无数据 |                  |               |                             | 改价<br>(ait)            |
|           |              |           |             |      |                  |               |                             | 0<br>挂单<br>(ctrl)      |
|           |              |           |             |      |                  |               |                             | 会员<br>(空格)             |
|           |              |           |             |      |                  |               |                             |                        |
|           |              |           |             |      |                  |               |                             |                        |
| 请输入条码》助证  | 已码收款码        |           | 散客<br>• 0 件 |      | 订申编号: N06332504; | 2415253600001 | 2025-04-24 1<br>e(          | 15:45:51<br>0.00 [Ent] |

4.2.7. 叫号

顾客下单后,系统会自动生成排队序号;餐品制作完成后,工作人员点击【叫号】

| 🏈 银壶 或皆數次 📋 订单 🔒 交班 💿 电高                           | 🛛 退货                   | Ξ <b>更</b> 多                                                                                                    |                                                                                                    | Ø3#9/149-j±[99927031] [POS081] ▼ 🛜 — 🗙                                                                                                    |
|----------------------------------------------------|------------------------|----------------------------------------------------------------------------------------------------|----------------------------------------------------------------------------------------------------|----------------------------------------------------------------------------------------------------|
|                                                    | +                      | 全部 《 現包鮮校 》 特色云吞 》 酒水 》                                                                                                    | 饮料→ 主食→ 面→ 川菜→ 汤→                                                                                                    | 包子• >                                                                                                    |
|                                                    |                        | ت الممالية المحمد المحمد<br>محمد المحمد المحمد ا<br>المحمد المحمد المحمد المحمد المحمد المحمد المحمد المحمد المحمد المحمد المحمد المحمد المحمد المحمد المحمد المحمد المحمد المحمد المحمد المحمد المحمد المحمد المحمد المحمد المحمد المحمد المحمد المحمد المحمد المحمد المحمد المحمد المحمد الم | € 23.00/ff) € 15.00/ff)                                                                                                 |                                                                                                    |
|                                                    | 数量<br>(*)              | € 22.00/99<br>€ 22.00/99                                                                                                    | ΣΣΙΦΑΞΑ<br>5100000011         Ξ.*.ΣΙΦΑΞΑ<br>510000012         Ξ.*.ΣΙΦΑΞΑ<br>6 50000012         Ξ.*.ΣΙΦΑΞΑ<br>6 25.00/kg |                                                                                                    |
|                                                    | )肩空<br>(delete)<br>折扣  | 日本語の語     日本語の語     日本語の語     て     10000015     て     2.3.00199     て     10000015     て     2.501会                                                                                                    | (东方時)計業時<br>花茶0回0-1<br>€ 5.00/飛<br>€ 5.00/冊                                                                             | € 58.00/f9     € 58.00/f9                                                                                                    |
| 4X示人刀X-4J!<br>単号: N063325042416482700002           | 改价<br>(alt)            | MONTANESS         PREJEct /s           2         2         500000172         6.34.00/01         5.50000173                                                                                                    | € 25.00 <sup>(f)</sup> € 25.00 <sup>(f)</sup>                                                                           | Extension         Extension           6 1000000100         Extension           6 48.00193         Extension                                                                                                    |
| 1)中立家: 2.30<br>实收金额: 2.50<br>预收: € 2.50 找零: € 0.00 | 0<br>注章章<br>(ctrl)     |                                                                                                    | ▲基多全色<br>51000000110<br>€ 68.00/的 ● ● ● ● ● ● ● ● ● ● ● ● ● ● ● ● ● ● ●                                                 | 1108/GH7<br>61500000112<br>€ 18.00/約<br>€ 18.00/約<br>(18.00/約)                                                                                                    |
| 补打小票                                               | 会员<br>(空格)             | E150000114<br>C 15.00/90<br>C 15.00/90<br>C 15.00/90                                                                                                    | は花米紙<br>51000000116<br>€ 12.00(例)<br>を18.00(例)<br>を18.00(例)                                                             | RILEH<br>6 100000118         MONINUERIe<br>FLIRENCEI           C 18.00/ff)         C 6.00/ffi                                                                                                    |
|                                                    | 파망                     | 25-54.16/84 / 26         ************************************                                                                                                    | 新設課題     「前のののの122     を 8.00/派     を 8.00/派                                                                            | 株720時時26次<br>町<br>ち000000124<br>を 3.00.07版<br>住び間中分差<br>に500000125<br>く 22.00/約                                                                                                    |
|                                                    | <del>确认</del><br>[Ent] | STRETALS         Stretals           e100000158         E100000159           c 20.00159         C 24.00159                                                                                                    | E8(87,556<br>51000000128                                                                                                | Bitlit State         Exist X-REF         Exist X-REF |

按钮,订单信息将通过叫号屏和语言播报通知顾客取餐。

#### 5. 结账

结账页显示订单总金额、优惠金额(含折扣、人工改价及会员优惠)以及最终应收金额。

| 🌀 银壶 改新教堂 📋 订单 🔒 交班 😭 电机                                                                                                    | 日間通貨              | 三更多 2至44-6-aterescant proceed • 夸 -                                                                                                    | × |
|----------------------------------------------------------------------------------------------------|-------------------|----------------------------------------------------------------------------------------------------|---|
|                                                                                                    | +                 | 金融 《 现础和说 • 特色云音 • 西水 • 饮料 • 主食 • 面 • 川原 • 遗 • 也子 •                                                                                                    |   |
| 1. 時丝涼面 18.00<br>50<br>51 (50 (51 (51 (51 (51 (51 (51 (51 (51 (51 (51                                                              | H                 |                                                                                                    |   |
| -9907- 10380                                                                                                    | 数量<br>(*)         | CO.0019         Co.0019         Co.0019 <t< th=""><th></th></t<>                                                                                                    |   |
|                                                                                                    | 清空<br>(delete)    | Br         ±0.007         18.00         18.00         18.00         18.00         18.00         18.00         18.00         18.00         18.00         18.00         18.00         18.00         18.00         18.00         18.00         18.00         18.00         18.00         18.00         18.00         18.00         18.00         18.00         18.00         18.00         18.00         18.00         18.00         18.00         18.00         18.00         18.00         18.00         18.00         18.00         18.00         18.00         18.00         18.00         18.00         18.00         18.00         18.00         18.00         18.00         18.00         18.00         18.00         18.00         18.00         18.00         18.00         18.00         18.00         18.00         18.00         18.00         18.00         18.00         18.00         18.00         18.00         18.00         18.00         18.00         18.00         18.00         18.00         18.00         18.00         18.00         18.00         18.00         18.00         18.00         18.00         18.00         18.00         18.00         18.00         18.00         18.00         18.00         18.00         18.00         18.00                                                                                                    |   |
|                                                                                                    | 折扣<br>(/)         | 1月年金額         (乙用金額)         Leで出版           第三曲の第二曲句         (二日本)         (二日本)         (二日本)                                                                                                    |   |
|                                                                                                    | 改价<br>(alt)       | 取合支付時間         18.00月收 - 10.00日收 = 18.00月炊         Entropy Column (Column)         Entropy Column (Column)         Entropy Column)         Entropy Column (Column)                                                                                                    |   |
|                                                                                                    | P<br>挂单<br>(ctrl) | EX.D.S. EX.D.S. EX.D.S |   |
|                                                                                                    | 金员<br>(空格)        |                                                                                                    |   |
|                                                                                                    | 0448              |                                                                                                    |   |
| RE         2005-04-24 17 00 17           RESER         1           TEINING         NOSSSSO224245220022           418.000         - | 前以<br>[Ent]       | F168F8A4         E20 00/01         E21 00/01         E22 00/01         E22 00/01         E22 00/01         E22 00/01         E22 00/01         E23 00/01         E23 00/01 <th< th=""><th>2</th></th<>                                                                                                    | 2 |

#### 5.1. 结账页功能

促销员:选择促销员,会根据设置的提成比例给该促销员提成(营运-促销员)

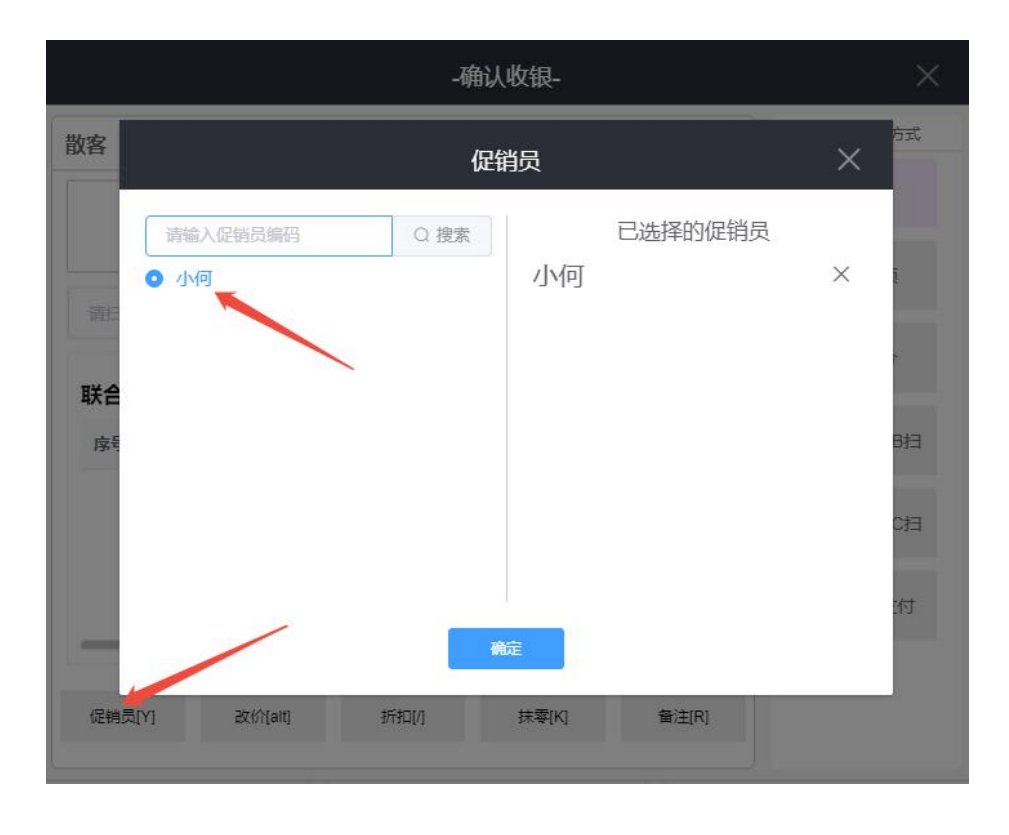

改价:对整个订单进行改价,改价金额为付款金额

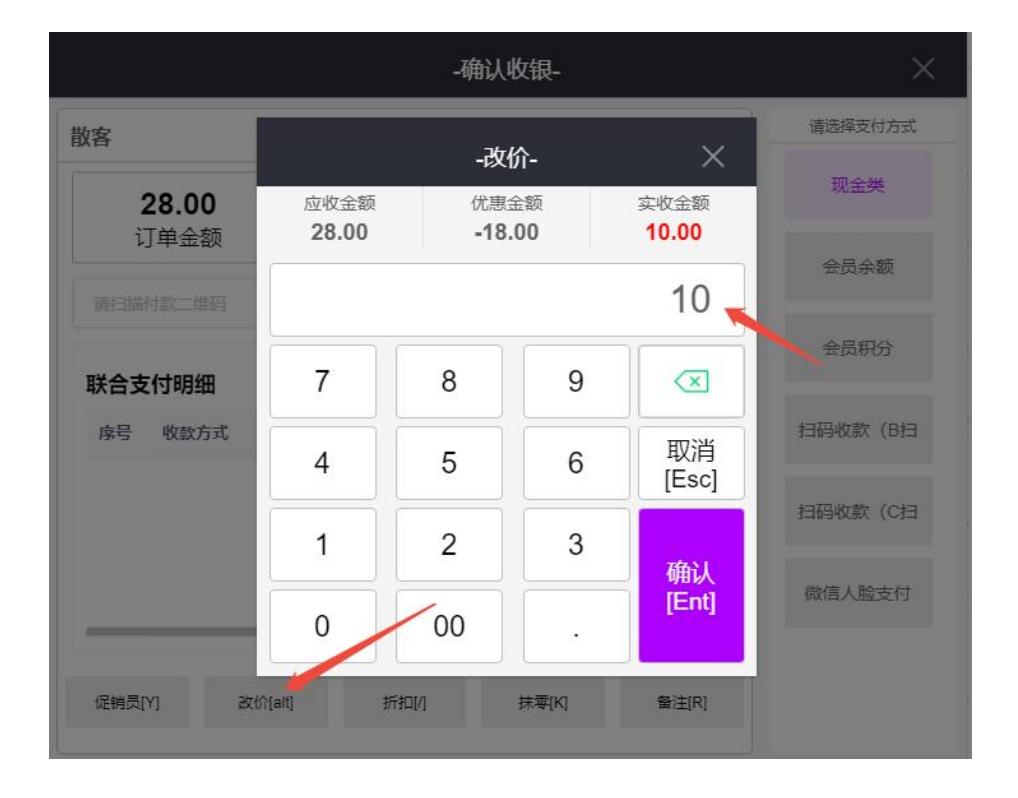

折扣:对整个订单进行打折,折后价是付款金额

|           |               | -确认   | 收银-      |               | ×       |
|-----------|---------------|-------|----------|---------------|---------|
| 散客        |               | -折    | ha-      | ×             | 请选择支付方式 |
| 28.00     | 应收金额<br>28 00 | 优惠:   | 金额<br>00 | 实收金额<br>14.00 | 现金类     |
| り甲金额      | 20.00         | -14   | .00      | 14.00         | 会员余额    |
| 前目描付款二堆的  |               |       |          |               | 会员积分    |
| 联合支付明细    | 7             | 8     | 9        |               |         |
| 序号 收款方式   | 4             | 5     | 6        | 取消<br>[Esc]   | 扫始收款(日日 |
|           | 1             | 2     | 3        |               | 扫码收款(C扫 |
|           |               | 00    |          | 确认<br>[Ent]   | 微信人脸支付  |
|           | 0             |       |          |               |         |
| 促销员[Y] 改作 | h(alt)        | 所扫[/] | 抹零[K]    | 备注[R]         |         |

抹零:对付款金额进行抹零,后台设置抹零位数(设置-系统设置)

备注:给订单添加备注

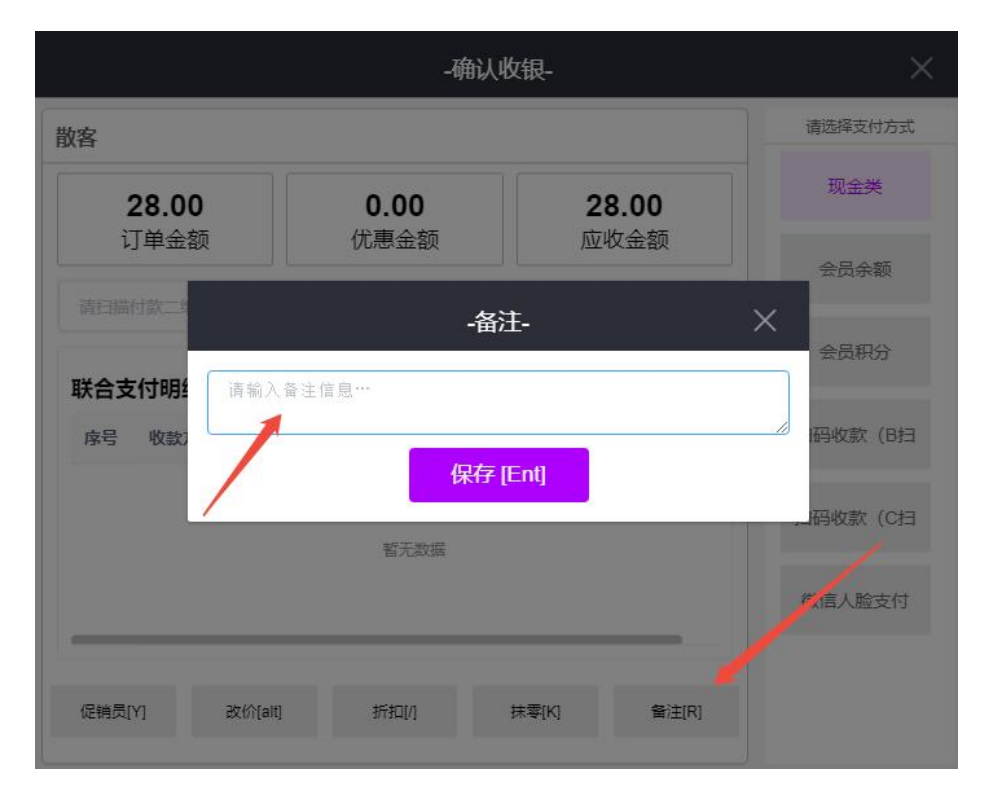

5.2. 支付方式

#### 管理支付方式路径: ERP 后台-设置-收款方式

|                                                                    |                      |                                                                                                    |                                                                                                    |                                                                                                    |                                                                                                    |                                                                                                    |                                                                                                    | ര                                                                                                    | 请输入定单                                                                                                    | C water and a             |
|--------------------------------------------------------------------|----------------------|----------------------------------------------------------------------------------------------------|----------------------------------------------------------------------------------------------------|----------------------------------------------------------------------------------------------------|----------------------------------------------------------------------------------------------------|----------------------------------------------------------------------------------------------------|----------------------------------------------------------------------------------------------------|----------------------------------------------------------------------------------------------------|----------------------------------------------------------------------------------------------------|---------------------------|
| a postela x milita                                                 | E × eddia × i        | Richild × C                                                                                                    | ध्याउंग्रस्त c ×                                                                                                    |                                                                                                    |                                                                                                    |                                                                                                    |                                                                                                    |                                                                                                    |                                                                                                    |                           |
| + 918 D 808                                                        |                      |                                                                                                    | 1                                                                                                    |                                                                                                    |                                                                                                    |                                                                                                    | W.8: 28                                                                                                    | - 編码                                                                                                    | ✓ 请输入编码                                                                                                    | 0.88 1 *                  |
| 0 0 89 22 0 98                                                     | 0.488 0.0            | 0.339                                                                                                    | 支1 的业务 0                                                                                                    | 008906                                                                                                    | (1)注 () (2)(1)(1)(1)(1)(1)(1)(1)(1)(1)(1)(1)(1)(1)                                                                                                    |                                                                                                    |                                                                                                    |                                                                                                    |                                                                                                    |                           |
| 1 Ref 13                                                           | AS6 POS              | 28                                                                                                    | POREFOLE直目的完直                                                                                                    | 2024-11-28 00:09:12                                                                                                    | 20000                                                                                                    |                                                                                                    |                                                                                                    |                                                                                                    |                                                                                                    |                           |
| p<br>4記 3 現金県 117                                                  | Re                   | 正常                                                                                                    | POSREEPOS充适后会在是POSREE同時表表                                                                                                    | 2024-10-18 09-40-45                                                                                                    | 门语模式                                                                                                    |                                                                                                    |                                                                                                    |                                                                                                    |                                                                                                    |                           |
| 4 11日在世 PM                                                         | 004 <u>EUGRAZ</u> C  | 正常                                                                                                    | POS收根,POS充值后台充值                                                                                                    | 2023-12-21 14:30:50                                                                                                    | 中南支付港港后可用 门袋使成                                                                                                    |                                                                                                    |                                                                                                    |                                                                                                    |                                                                                                    |                           |
| 17F 口 5 会员积分 PM                                                    | 00) 金质积分             | 臣権                                                                                                    | PDS收根,POS先值成台先值                                                                                                    | 2823-12-21 14:30:50                                                                                                    | 200440                                                                                                    |                                                                                                    |                                                                                                    |                                                                                                    |                                                                                                    |                           |
| 0 s enem Pu                                                        | 002 会员余载             | 正規                                                                                                    | POS收银,POS充值用和充值                                                                                                    | 2023-12-21 14:30:50                                                                                                    | の時間に                                                                                                    |                                                                                                    |                                                                                                    |                                                                                                    |                                                                                                    |                           |
| in.                                                                |                      |                                                                                                    |                                                                                                    |                                                                                                    |                                                                                                    |                                                                                                    |                                                                                                    |                                                                                                    |                                                                                                    |                           |
| ui.                                                                |                      |                                                                                                    |                                                                                                    |                                                                                                    |                                                                                                    |                                                                                                    |                                                                                                    |                                                                                                    |                                                                                                    |                           |
| 195                                                                |                      |                                                                                                    |                                                                                                    |                                                                                                    |                                                                                                    |                                                                                                    |                                                                                                    |                                                                                                    |                                                                                                    |                           |
| a                                                                  |                      |                                                                                                    |                                                                                                    |                                                                                                    |                                                                                                    |                                                                                                    |                                                                                                    |                                                                                                    |                                                                                                    |                           |
|                                                                    |                      |                                                                                                    |                                                                                                    |                                                                                                    |                                                                                                    |                                                                                                    |                                                                                                    |                                                                                                    |                                                                                                    |                           |
| D<br>185                                                           |                      |                                                                                                    |                                                                                                    |                                                                                                    |                                                                                                    |                                                                                                    |                                                                                                    |                                                                                                    |                                                                                                    |                           |
|                                                                    |                      |                                                                                                    |                                                                                                    |                                                                                                    |                                                                                                    |                                                                                                    |                                                                                                    |                                                                                                    |                                                                                                    |                           |
| im                                                                 |                      |                                                                                                    |                                                                                                    |                                                                                                    |                                                                                                    |                                                                                                    |                                                                                                    |                                                                                                    |                                                                                                    |                           |
| 10                                                                 |                      |                                                                                                    |                                                                                                    |                                                                                                    |                                                                                                    |                                                                                                    |                                                                                                    |                                                                                                    |                                                                                                    |                           |
| CPII                                                               |                      |                                                                                                    |                                                                                                    |                                                                                                    |                                                                                                    |                                                                                                    |                                                                                                    |                                                                                                    |                                                                                                    |                           |
|                                                                    |                      |                                                                                                    |                                                                                                    |                                                                                                    |                                                                                                    |                                                                                                    |                                                                                                    |                                                                                                    |                                                                                                    |                           |
|                                                                    |                      |                                                                                                    |                                                                                                    |                                                                                                    |                                                                                                    |                                                                                                    |                                                                                                    |                                                                                                    |                                                                                                    |                           |
|                                                                    |                      |                                                                                                    |                                                                                                    |                                                                                                    |                                                                                                    |                                                                                                    |                                                                                                    |                                                                                                    |                                                                                                    |                           |
|                                                                    |                      |                                                                                                    |                                                                                                    |                                                                                                    |                                                                                                    |                                                                                                    |                                                                                                    |                                                                                                    |                                                                                                    |                           |
|                                                                    |                      |                                                                                                    |                                                                                                    |                                                                                                    |                                                                                                    |                                                                                                    |                                                                                                    |                                                                                                    |                                                                                                    |                           |
|                                                                    |                      |                                                                                                    |                                                                                                    |                                                                                                    |                                                                                                    |                                                                                                    |                                                                                                    |                                                                                                    |                                                                                                    |                           |
|                                                                    | Sector and Sector    | and a hard to be                                                                                                    |                                                                                                    |                                                                                                    |                                                                                                    |                                                                                                    |                                                                                                    |                                                                                                    |                                                                                                    | 1111 March 1111 March 111 |
| 報史 200 200 10 10 10 10 10 10 10 10 10 10 10 10 1                   |                      |                                                                                                    |                                                                                                    |                                                                                                    |                                                                                                    |                                                                                                    |                                                                                                    |                                                                                                    |                                                                                                    |                           |
|                                                                    | _                    |                                                                                                    |                                                                                                    | _                                                                                                    |                                                                                                    | _                                                                                                    |                                                                                                    | _                                                                                                    |                                                                                                    | _                         |
|                                                                    |                      |                                                                                                    | 全部(現色的                                                                                                    | ilitx > 特色云香                                                                                                    | · 酒水 · 饮料 · :                                                                                                    | 主会、面、川菜、                                                                                                    | 汤 * 1                                                                                                    | 9子)                                                                                                    |                                                                                                    |                           |
|                                                                    |                      |                                                                                                    |                                                                                                    |                                                                                                    |                                                                                                    |                                                                                                    |                                                                                                    |                                                                                                    |                                                                                                    |                           |
| 波铃: <b>音</b> 面                                                     |                      |                                                                                                    |                                                                                                    |                                                                                                    |                                                                                                    |                                                                                                    |                                                                                                    |                                                                                                    |                                                                                                    |                           |
| A D D D V D D D D D D D D D D D D D D D                            | 18.0                 | 0                                                                                                    |                                                                                                    |                                                                                                    | 10                                                                                                    |                                                                                                    | -                                                                                                    |                                                                                                    |                                                                                                    |                           |
|                                                                    | 18.0                 |                                                                                                    | 1.444AQ                                                                                                    |                                                                                                    | 550 ST210                                                                                                    |                                                                                                    |                                                                                                    | HFCH#                                                                                                    | 大臺發曲設                                                                                                    |                           |
| 00000105.<br>81.18.00                                              | 18.0                 | 0                                                                                                    |                                                                                                    | 100 BRANNIS                                                                                                    |                                                                                                    |                                                                                                    | 10 and 10 and 10 |                                                                                                    | 大王城市级                                                                                                    |                           |
| 000000108<br>M1:18:00                                              | 18.0                 |                                                                                                    | 1000 1000 1000 1000 1000 1000 1000 100                                                                                                    | C 15.00                                                                                                    | 87 ESR<br>6 23.00/19                                                                                                    | E15.00/87                                                                                                    |                                                                                                    | 相子(1914年)<br>10000000<br>6 23.00パリ                                                                                                    | 大田田中校<br>C 15.00/例                                                                                                    |                           |
| 500000108-<br>51: 18:00                                            | 18.0                 | 0<br>                                                                                                    | Exercise<br>(0.000)                                                                                                    | C 15.00                                                                                                    | e 23.00mm<br>A认发识-                                                                                                    | E15.0019<br>× 15                                                                                                    | E 10                                                                                                    | 相子(1974年)<br>60000000<br>6 23.00(分)                                                                                                    | 大田松内設<br>(16.00秒)<br>(16.00秒)                                                                                                    |                           |
| 00000108-<br>At: 18.00                                             | 18.0                 | 0<br>                                                                                                    | 5.00/m                                                                                                    | C 15.00                                                                                                    | e 23.00/19<br>AUX/R-                                                                                                    | C 15.00H                                                                                                    |                                                                                                    | EFC 114                                                                                                    | 大部内設<br>(15.00円)<br>(15.00円)<br>第二代小田<br>(15.00円)                                                                                                    |                           |
| 922000108-<br>51: 18:00                                            | 18.0                 | 0<br>                                                                                                    | 3.897492<br>coore                                                                                                    | E 18.00                                                                                                    | B C 23.00%                                                                                                    | (1) (1) (1) (1) (1) (1) (1) (1) (1) (1)                                                                                                    |                                                                                                    | FEF(_NUm)<br>CONSISTENT<br>E 23.00/(5)<br>C73A/III<br>C000213<br>E 18.00/(5)                                                                                                    | Х.Б.К.Н.В.           С.15.0019)           ОСО           К.К.А.С.           К.К.А.С.           С.15.0019)           С.15.0019)                                                                                                    |                           |
| 5000001985.<br>5/ 18 60                                            | 18.0                 |                                                                                                    |                                                                                                    | C 15.004                                                                                                    | 8 EEE<br>8 C 23.00/9<br>AU&R-                                                                                                    | تورید کرد.<br>تورید کرد<br>تورید کرد<br>تورد کرد<br>تورید کرد<br>ت                                                                                                    | 11<br>11<br>11<br>11<br>11<br>11<br>11<br>11<br>11<br>11<br>11<br>11<br>11                                                                                                    | FEFC_97.45<br>0000000<br>6 23.00/69<br>000011<br>000011<br>6 16.00/69                                                                                                    | شناب المحافظة           شناب المحافظة                                                                                                    |                           |
| 200000108-<br>12 18 00                                             | 18.0                 | 0<br>101<br>101<br>(*)<br>(*)                                                                                                    |                                                                                                    | 0.00                                                                                                    | e 23.00%                                                                                                    | د د د د د د د د د د د د د د د د د                                                                                                    | 1 gr                                                                                                    | FEF(_17)-5<br>0000500<br>6 23.00/59<br>200911<br>6 16.00/59<br>6 16.00/59                                                                                                    | ۸۳         ۸۳           ۲         ۲           ۲         ۲           ۲         ۲           ۲         ۲           ۲         ۲           ۲         ۲           ۲         ۲           ۲         ۲           ۲         ۲           ۲         ۲           ۲         ۲           ۲         ۲           ۲         ۲           ۲         ۲           ۲         ۲           ۲         ۲           ۲         ۲           ۲         ۲           ۲         ۲           ۲         ۲           ۲         ۲           ۲         ۲           ۲         ۲           ۲         ۲           ۲         ۲           ۲         ۲           ۲         ۲           ۲         ۲           ۲         ۲           ۲         ۲           ۲         ۲           ۲         ۲           ۲         ۲           ۲         ۲           ۲         ۲                                                                                                    |                           |
| 60500-108<br>21: 18:09                                             | 18.0                 | 0<br>                                                                                                    | たいのの     たいのの     たいのの     たいのの     たいのの     たいのの     たいのの     たいのの     たいのの     ていのの     ていの     ていの     ていのの     ていの     ていのの     ていのの     ていの     てい                                                                                                    | 2000<br>(优期金詞                                                                                                    | (23.000)     (23.000)     (23.000)     (23.000)     (23.000)     (23.000)     (23.000)     (23.000)     (23.000)     (23.000)     (23.000)     (23.000)     (23.000)     (23.000)     (23.000)     (23.000)     (23.000)     (23.000)     (23.000)     (23.000)     (23.000)     (23.000)     (23.000)     (23.000)     (23.000)     (23.000)     (23.000)     (23.000)     (23.000)     (23.000)     (23.000)     (23.000)     (23.000)     (23.000)     (23.000)     (23.000)     (23.000)     (23.000)     (23.000)     (23.000)     (23.000)     (23.000)     (23.000)     (23.000)     (23.000)     (23.000)     (23.000)     (23.000)     (23.000)     (23.000)     (23.000)     (23.000)     (23.000)     (23.000)     (23.000)     (23.000)     (23.000)     (23.000)     (23.000)     (23.000)     (23.000)     (23.000)     (23.000)     (23.000)     (23.000)     (23.000)     (23.000)     (23.000)     (23.000)     (23.000)     (23.000)     (23.000)     (23.000)     (23.000)     (23.000)     (23.000)     (23.000)     (23.000)     (23.000)     (23.000)     (23.000)     (23.000)     (23.000)     (23.000)     (23.000)     (23.000)     (23.000)     (23.000)     (23.000)     (23.000)     (23.000)     (23.000)     (23.000)     (23.000)     (23.000)     (23.000)     (23.000)     (23.000)     (23.000)     (23.000)     (23.000)     (23.000)     (23.000)     (23.000)     (23.000)     (23.000)     (23.000)     (23.000)     (23.000)     (23.000)     (23.000)     (23.000)     (23.000)     (23.000)     (23.000)     (23.000)     (23.000)     (23.000)     (23.000)     (23.000)     (23.000)     (23.000)     (23.000)     (23.000)     (23.000)     (23.000)     (23.000)     (23.000)     (23.000)     (23.000)     (23.000)     (23.000)     (23.000)     (23.000)     (23.000)     (23.000)     (23.000)     (23.000)     (23.000)     (23.000)     (23.000)     (23.000)     (23.000)     (23.000)     (23.000)     (23.000)     (23.000)     (23.000)     (23.000)     (23.000)     (23.000)     (23.000)     (23.000)     (23.000)     (23.000)     (23.000)     (23.000)                 | 日本部分     日本部分     日本部分     日本部分     日本部分     日本部分     日本部分     日本部分     日本部分     日本部分     日本部分     日本部分     日本部分     日本部分     日本部分     日本部分     日本部分     日本部分     日本部分     日本部分     日本部分     日本部分     日本部分     日本部分     日本部分     日本部分     日本部分     日本部分     日本部分     日本部分     日本部分     日本部分     日本     日本     日                                                                                                    |                                                                                                    | ALF (- 41 ch)           XXXXXXXXXXXXXXXXXXXXXXXXXXXXXXXXXXXX                                                                                                    | XEE # 00           XEE # 00           XEE # 00           XEE # 00           XEE # 00           XEE # 00           XEE # 00           XEE # 00           XEE # 00           XEE # 00                                                                                                    |                           |
| 20000105<br>2: 118.00                                              | 18.0                 | 0<br>101<br>101<br>101<br>101<br>101<br>101                                                                                                    |                                                                                                    | 0.00<br>(大原会数)                                                                                                    | 22.00m<br>23.00m<br>ALL & HAL<br>正在全部                                                                                                    | EHERO           C 15 0000           金融研究性方式           金融研究性方式           金融研究性方式           金融研究性方式           金融研究性方式           金融研究性方式                                                                                                    |                                                                                                    | ALE MA<br>Sociality<br>C 23.00(1)<br>C 23.00(1)<br>C 23.00(1)<br>C 16.00(1)<br>C 16.00(1)<br>C 56.00(1)<br>C 56.00(1)                                                                                                    | Х.В.В.Р.В.           С.15.0000           С.15.0000                                                                                                    |                           |
| 6000 HS                                                            | 18.0                 | 0<br>1835<br>(*)<br>(*)<br>(*)<br>(*)<br>(*)                                                                                                    | 日本     日本                                                                                                    | ERSERTED<br>(15.000)<br>の、のの<br>(た単金記)                                                                                                    | و بالتانية من المحمد المحمد المحم<br>المحمد المحمد المحمد المحمد المحمد المحمد المحمد المحمد المحمد المحمد المحمد المحمد المحمد المحمد المحمد المحمد المحمد المحمد المحمد المحمد المحمد المحمد المحمد المحمد المحم<br>المحمد المحمد المحمد المحمد المحمد المحمد المحمد المحمد المحمد المحمد المحمد المحمد المحمد المحمد المحمد المحمد المحمد المحم<br>المحمد المحمد المحمد المحمد المحمد المحمد المحمد المحمد المحمد المحمد المحمد المحمد المحمد المحمد المحمد المحمد المحمد المحمد المحمد المحمد المحمد المحمد المحمد المحمد المحمد المحمد المحمد المحمد المحمد المحمد المحمد المحمد المحمد المحمد المحمد المحمد المحمد المحمد المحمد المحمد المحمد المحمد المح<br>المحمد المحمد المحمد المحمد المحمد المحمد المحمد المحمد المحمد المحمد المحمد المحمد المحمد المحمد المحمد المحمد المحمد المحمد المحمد المحمد المحمد المحمد المحمد المحمد المحمد المحمم المحمد المحمم المحمد المحمم المحمم المحمم المحمم ا | 日本部の     日本部の     日本     日本                                                                                                    |                                                                                                    | EFC MA<br>SCORE (<br>2 23.00/59)<br>C73MB<br>SCORE (<br>5 16.00/59)<br>C 16.00/59<br>C 16.00/59<br>C 28.00/59<br>C 28.00/59                                                                                                    | ************************************                                                                                                    |                           |
| 5. 11 (a)                                                          | 18.0                 | 0<br>                                                                                                    | 2.000<br>2.000<br>2.0000<br>2.0000<br>2.0000<br>2.0000<br>2.0000<br>2.0000<br>2.0000<br>2.0000<br>2.0000                                                                                                    | 2000<br>1000<br>1000<br>1000<br>1000<br>1000                                                                                                    | ビジン      ビジン      ビジン      ビジン      ビジン      ビジン      ビジン      ビジン      ジン      ビジン      ジン      ビジン      ジン                 | 보보자 전           로 1500000           로 1500000           로 1500000           로 1500000           로 1500000           로 1500000           모 1500000           모 1500000           모 1500000           모 1500000           모 1500000                                                                                                    |                                                                                                    | EEC.MA<br>SCOREME<br>C 23.00(9)<br>C70MB<br>SCOREES<br>C 23.00(9)<br>C70MB<br>SCORES<br>C 23.00(9)<br>C 23.00(9)<br>C 23.0 | ۲۰۰۰         ۲۰۰۰           ۲۰۰۰         ۲۰۰۰           ۲۰۰۰         ۲۰۰۰           ۲۰۰۰         ۲۰۰۰           ۲۰۰۰         ۲۰۰۰           ۲۰۰۰         ۲۰۰۰           ۲۰۰۰         ۲۰۰۰           ۲۰۰۰         ۲۰۰۰           ۲۰۰۰         ۲۰۰۰           ۲۰۰۰         ۲۰۰۰           ۲۰۰۰         ۲۰۰۰           ۲۰۰۰         ۲۰۰۰           ۲۰۰۰         ۲۰۰۰           ۲۰۰۰         ۲۰۰۰           ۲۰۰۰         ۲۰۰۰           ۲۰۰۰         ۲۰۰۰           ۲۰۰۰         ۲۰۰۰           ۲۰۰۰         ۲۰۰۰           ۲۰۰۰         ۲۰۰۰           ۲۰۰۰         ۲۰۰۰           ۲۰۰۰         ۲۰۰۰           ۲۰۰۰         ۲۰۰۰           ۲۰۰۰         ۲۰۰۰           ۲۰۰۰         ۲۰۰۰           ۲۰۰۰         ۲۰۰۰           ۲۰۰۰         ۲۰۰۰           ۲۰۰۰         ۲۰۰۰           ۲۰۰۰         ۲۰۰۰           ۲۰۰۰         ۲۰۰۰           ۲۰۰۰         ۲۰۰۰           ۲۰۰۰         ۲۰۰۰           ۲۰۰۰         ۲۰۰۰           ۲۰۰۰ </td <td></td>                                                                                                    |                           |
| 20000000<br>20 10 00                                               | 18.0                 | 0<br>455<br>(7)<br>(1)<br>(1)<br>(1)<br>(1)<br>(1)<br>(1)<br>(1)<br>(1)<br>(1)<br>(1                                                                                                    | 日本 10 年11日 日本 10 日本 10                                                                                                    | 0.00<br>(T# 6.00<br>18.00                                                                                                    |                                                                                                    | دین کی کی کی کی کی کی کی کی کی کی کی کی کی                                                                                                    |                                                                                                    | AFC.Nr.m<br>0000000<br>6 23.00/07<br>2000013<br>0000013<br>0000013<br>0000013<br>0000013<br>0000013<br>0000013<br>0000013<br>0000013<br>0000013<br>0000013<br>000000<br>000000<br>000000<br>000000<br>000000                                                                                                    | Image: Second second second                                                                                                    |                           |
| 1: 11 00                                                           | 18.0                 | 0<br>200<br>(1)<br>200<br>(1)<br>(1)<br>(1)<br>(1)<br>(1)<br>(1)<br>(1)<br>(1)<br>(1)<br>(1) | Compared Action     Compared Action                                                                                                    | 日本部内区     ののの     のの     の     のの     のの     のの     のの     のの     のの     のの     のの     のの     の                                                                                                    |                                                                                                    | دون کی کی کی کی کی کی کی کی کی کی کی کی کی                                                                                                    |                                                                                                    | AFC.M.A<br>0000008<br>6 23.00459<br>233459<br>6 28.00459<br>6 88.00459<br>6 88.00459<br>6 88.00459<br>6 48.00459                                                                                                    | Alexandre           Construction           Construction                                                                                                    |                           |
| 21-19-00                                                           | 18.0                 | 6                                                                                                    | Bernom         Recent of the second of the second of                                                                                                    | ビス (18.00年)     「日本 (18.00年)     「日本 (18.00年)                                                                                                    |                                                                                                    | دین کی کی کی کی کی کی کی کی کی کی کی کی کی                                                                                                    |                                                                                                    | ALC MA<br>CONTRACTOR<br>C 23.00/59<br>C 33.00/59<br>C 35.00/59<br>C 55.00/59<br>C 55.00/59     | 2.85%           2.85%           2.60%           2.60%           2.60%           2.60%           2.60%           2.60%           2.60%           2.60%           2.60%           2.60%           2.60%                                                                                                    |                           |
| 2017 19 20                                                         | 18.0                 | 0<br>201<br>201<br>201<br>201<br>201<br>201<br>201<br>20                                                                                                    | Compared Action     Compared Action     Compared Action     Compared Action     Compared Action     Compared Action     Compared Action     Compared Action     Compared Action     Compared Action     Compared Action     Compared Action                                                                                                    | 18.00円<br>(水田会会)<br>(水田会会)<br>18.00円<br>(水田会会)<br>(水田会会)<br>(水田会会)<br>(水田会会)<br>(水田会会)<br>(水田会会)<br>(水田会会)<br>(水田会会会)<br>(水田会会会)<br>(水田会会会会)<br>(水田会会会会会会会会会会会会会会会会会会会会会会会会会会会会会会会会会会会会                                                                                                    |                                                                                                    | دید<br>دید<br>د                                                                                                    |                                                                                                    | REFERENCE           CONSISTING           CONSISTING                                                                                                    | A BANK<br>(1000)<br>(1000) |                           |
| 2013 - 11 - 10 - 10 - 10 - 10 - 10 - 10 -                          | <b>18.0</b><br>1 (m) | 0<br>702<br>707<br>707<br>707<br>707<br>707<br>707<br>707<br>707<br>70                                                                                                    | B         B         C         C                                                                                                    | ビジェンジョン     ビジェンジョン     ビジェンジョン     ビジュンジョン     ビジュンジョン     ビジョン     ビジュンジョン     ビジュンジョン     ビジョン     ビジェン     ビジョン     ビジェン     ビジョン     ビジェン     ビジェン     ビジョン     ビジェン     ビジェン     ビジェン     ビジェン     ビジェン     ビジェン     ビジェン     ビジョン     ビジョン     ビジェン     ビジョン     ビジェン     ビジェン     ビジェン     ビジェン     ビジェン     ビジェン     ビジェン     ビジョン     ビジェン     ビジェン     ビジョン     ビジョン     ビジョン     ビジェン     ビジョン     ビジョン     ビジョン     ビジェン     ビジョン     ビジョン     ビジョン     ビジョン     ビジェン     ビジョン     ビジョン     ビジョン     ビジェン     ビジョン     ビジョン     ビジョン     ビジェン     ビジョン     ビジョン     ビジョン     ビジェン     ビジョン     ビジョン     ビジェン     ビジェン     ビジェン     ビジェン     ビジェン     ビジェン     ビジョン     ビジェン     ビジェン                                                                                                    |                                                                                                    | Elefer<br>Ber<br>Ber<br>Ber<br>Ber<br>Ber<br>Ber<br>Ber<br>B                                                                                                    |                                                                                                    | REFCIMAN           CONTRACT           CONTRACT                                                                                                    | Alternative           Control           Control                                                                                                    |                           |
| 01. 19 00                                                          | 18.9                 | 0                                                                                                    | Compared Line     Compared Line     Comp                                                                                                    | 第二日の日本の目的目的目的目的目的目的目的目的目的目的目的目的目的目的目的目的目的目的目的                                                                                                    |                                                                                                    |                                                                                                    |                                                                                                    |                                                                                                    | A BENE<br>(1009)<br>(1009) |                           |
| 2013 - 11 - 12 - 12 - 12 - 12 - 12 - 12 -                          | 18.9                 | 0<br>500<br>(7)<br>(1)<br>(1)<br>(1)<br>(1)<br>(1)<br>(1)<br>(1)<br>(1)<br>(1)<br>(1                                                                                                    | Compared Line     Compared Line     Comp                                                                                                    | ビースのの                                                                                                    |                                                                                                    | Element     Element     E                                                                                                    |                                                                                                    | AFC MA<br>CONTRACTOR<br>C 23.00(5)<br>C 23.00(5)<br>C 23.00(5)<br>C 16.00(5)<br>C 26.00(5)<br>C 26.00(5)<br>C 48.00(5)<br>C 48.00(5)<br>C 16.00(5)<br>C 16.00(5)     | Alexandre         Alexandre           Control         Control           Control         Control           Control         Control           Control         Control           Control         Control           Control         Control           Control         Control           Control         Control           Control         Control           Control         Control                                                                                                    |                           |
| 2017 R 00                                                          | 18.0                 | 0<br>83.4<br>7(')<br>75<br>84<br>000<br>85<br>10<br>000<br>85<br>10<br>000<br>85<br>10<br>000<br>85<br>10<br>10<br>10<br>10<br>10<br>10<br>10<br>10<br>10<br>10<br>10<br>10<br>10                                                                                                    | Box         18.00           β/10/200         17.00           Box         18.00           19/10/200         17.00           Box         18.00           19/10/200         17.00           Box         18.00           19/10/200         17.00           Box         18.00           19/10/200         19.00           Box         18.00           Box         18.00           Box         18.00           Box         18.00           Box         18.00           Box         18.00           Box         18.00           Box         18.00           Box         19.00           Box         19.00           Box         19.00           Box         19.00           Box         19.00           Box         19.00           Box         19.00           Box         19.00           Box         19.00           Box         19.00           Box         19.00           Box         19.00           Box         19.00           Box         19.00 <td>単単単純<br/>(12.00<br/>(大学会話)<br/>18.00日<br/>年代会話<br/>18.00日<br/>日本<br/>18.00日<br/>日本<br/>18.00日<br/>18.00日<br/>日本<br/>18.00日<br/>18.00日<br/>18.00</td> <td>ビスに</td> <td></td> <td></td> <td>CELE         Mail           CONTRACT         CONTRACT           CONTRACT         CONTRACT           CONTRACT         CONTRACT           CONTRACT         CONTRACT           CONTRACT         CONTRACT           CONTRACT         CONTRACT           CONTRACT         CONTRACT           CONTRACT         CONTRACT           CONTRACT         CONTRACT           CONTRACT         CONTRACT           CONTRACT         CONTRACT           CONTRACT         CONTRACT           CONTRACT         CONTRACT</td> <td>2.8 Km2           4.8 Km2           4.0 Km2           4.0 Km2</td> <td></td>                                                                                                    | 単単単純<br>(12.00<br>(大学会話)<br>18.00日<br>年代会話<br>18.00日<br>日本<br>18.00日<br>日本<br>18.00日<br>18.00日<br>日本<br>18.00日<br>18.00日<br>18.00                                                                                                    | ビスに                                                                                                    |                                                                                                    |                                                                                                    | CELE         Mail           CONTRACT         CONTRACT           CONTRACT         CONTRACT           CONTRACT         CONTRACT           CONTRACT         CONTRACT           CONTRACT         CONTRACT           CONTRACT         CONTRACT           CONTRACT         CONTRACT           CONTRACT         CONTRACT           CONTRACT         CONTRACT           CONTRACT         CONTRACT           CONTRACT         CONTRACT           CONTRACT         CONTRACT           CONTRACT         CONTRACT                                                                                                    | 2.8 Km2           4.8 Km2           4.0 Km2           4.0 Km2                                                                                                    |                           |
| 0: 19 (0)                                                          | 18.0                 | 0<br>                                                                                                    | B         B                                                                                                    | ビンジェクト     ビンジェクト     ビンジェク     ビンジェクリン                                                                                                    |                                                                                                    |                                                                                                    |                                                                                                    | Control     Control     Contro     Control     Control     Control     Control     Control     Co                                                                                                    | A BARNA<br>(10.007)<br>A BARNA<br>(10.007)<br>(10.007)<br>(10.007)<br>(10.007)                                                                                                 |                           |
| 0: 19 00                                                           | 18.0                 | 0<br>the<br>the<br>the<br>the<br>the<br>the<br>the<br>the                                                                                                    | Box         Box         Box <td>ениница<br/>2010 0<br/>1<br/>0,000<br/>(7,8435<br/>18,004<br/>18,004<br/>18,004<br/>18,004<br/>19,005<br/>19,005<br/>10,005<br/>10,005<br/>10,00</td> <td></td> <td>دین کی کی کی کی کی کی کی کی کی کی کی کی کی</td> <td></td> <td>EEECENTAL     CONTROL     CONTROL     CONTROL     CONTROL     CONTROL      CONTROL      CON</td> <td>A Bernil         4 C Bernil           C C C O O O         C C C O O O           C C O O         C C C O O           C C O O         C C C O O           C C O O         C C C O O           C C O O         C C C O O           C C O O         C C C O           C C O O         C C C O           C C O O         C C C O           C C O O         C C C O           C C C O         C C C O</td> <td></td>                                                                                                    | ениница<br>2010 0<br>1<br>0,000<br>(7,8435<br>18,004<br>18,004<br>18,004<br>18,004<br>19,005<br>19,005<br>10,005<br>10,005<br>10,00 |                                                                                                    | دین کی کی کی کی کی کی کی کی کی کی کی کی کی                                                                                                    |                                                                                                    | EEECENTAL     CONTROL     CONTROL     CONTROL     CONTROL     CONTROL      CONTROL      CON                                                                                                    | A Bernil         4 C Bernil           C C C O O O         C C C O O O           C C O O         C C C O O           C C O O         C C C O O           C C O O         C C C O O           C C O O         C C C O O           C C O O         C C C O           C C O O         C C C O           C C O O         C C C O           C C O O         C C C O           C C C O         C C C O                                                                                                    |                           |
| 0: 19 (0)                                                          | 18.0                 |                                                                                                    | B         B                                                                                                    | 2010年1月1日日日日日日日日日日日日日日日日日日日日日日日日日日日日日日日日日                                                                                                    |                                                                                                    | Compare a compare a c                                                                                                    |                                                                                                    | C 18.00/07     C 18.00/07     C 18.00/07     C 18.00/07     C 18.00/07     C 18.00/07     C 18.00/07     C 18.00/07     C 18.00/07     C 18.00/07     C 18.00/07     C 18.00/07     C 18.00/07     C 18.00/07     C 18.00/07     C 18.00/07                                                                                                        |                                                                                                    |                           |
| 2019 00                                                            | 180                  | 0<br>کی<br>۲۳<br>۲۳<br>۲۳<br>۲۳<br>۲۳<br>۲۳<br>۲۳<br>۲۳<br>۲۳<br>۲۳                                                                                                    | Ref         18.00           STRACK         STRACK           Ref         18.00           STRACK         STRACK           Ref         18.00           STRACK         STRACK           Ref         18.00           STRACK         STRACK           Ref         18.00           STRACK         STRACK           Ref         18.00           STRACK         STRACK           Ref         18.00           STRACK         STRACK           Ref         STRACK           STRACK         STRACK           STRACK         STRACK <td>0.00<br/>(XH 455<br/>(XH 455<br/>(XH 455<br/>(XH 455<br/>(XH 455<br/>(XH 455))<br/>(XH 455)<br/>(XH 455)<br/>(X</td> <td>العد المحمد المحم<br/>المحمد المحمد المحمد المحمد المحمد المحمد المحمد المحمد المحمد المحم<br/>المحمد المحمد المحمد المحمد المحمد المحمد المحمد المحمد المحمد المحمد المحمد المحمد المحمد المحمد المحمد المحمد المحمد المحم<br/>المحمد المحمد المحمد المحمد المحمد المحمد المحمد المحمد المحمد المحمد المحمد المحمد المحمد المحمد المحمد المحمد المحمد المحمد المحمد المحمد المحمد المحمد المحمد المحمد المحمد المحمد المحمد المحمد المحمد المحمد المحمد المحمد المحمد المحمد المحمد المحمد المحمد المحمد المحمد المحمد المحمد المحمد المح<br/>المحمد المحمد المحمد المحمد المحمد المحمد المحمد المحمد المحمد المحمد المحمد المحمد المحمد المحمد المحمد المحمد المحمد المحمد المحمد المحمد المحمد المحمد المحمد المحمد المحمد المحمد المحمد المحمد المحمد المحمد المحمم المحمم المحمم ا</td> <td>EUROPE<br/>EARLINE<br/>EARLINE</td> <td></td> <td></td> <td>A BONG           A BONG           C COURT           C COURT</td> <td></td> | 0.00<br>(XH 455<br>(XH 455<br>(XH 455<br>(XH 455<br>(XH 455<br>(XH 455))<br>(XH 455)<br>(XH 455)<br>(X                                                                                                    | العد المحمد المحم<br>المحمد المحمد المحمد المحمد المحمد المحمد المحمد المحمد المحمد المحم<br>المحمد المحمد المحمد المحمد المحمد المحمد المحمد المحمد المحمد المحمد المحمد المحمد المحمد المحمد المحمد المحمد المحمد المحم<br>المحمد المحمد المحمد المحمد المحمد المحمد المحمد المحمد المحمد المحمد المحمد المحمد المحمد المحمد المحمد المحمد المحمد المحمد المحمد المحمد المحمد المحمد المحمد المحمد المحمد المحمد المحمد المحمد المحمد المحمد المحمد المحمد المحمد المحمد المحمد المحمد المحمد المحمد المحمد المحمد المحمد المحمد المح<br>المحمد المحمد المحمد المحمد المحمد المحمد المحمد المحمد المحمد المحمد المحمد المحمد المحمد المحمد المحمد المحمد المحمد المحمد المحمد المحمد المحمد المحمد المحمد المحمد المحمد المحمد المحمد المحمد المحمد المحمد المحمم المحمم المحمم ا                        | EUROPE<br>EARLINE<br>EARLINE                                                                                                    |                                                                                                    |                                                                                                    | A BONG           A BONG           C COURT           C COURT                                                                                                    |                           |
| p: 1400                                                            | 18.0                 | 0<br>525<br>525<br>525<br>525<br>525<br>525<br>525<br>525<br>525<br>52                                                                                                    | Boold State         Boold State         Concord           Boold State         Boold State         Boold State         Boold State           Boold State         Boold State         Boold State         Boold State           Boold State         Boold State         Boold State         Boold State           Boold State         Boold State         Boold State         Boold State           Boold State         Boold State         Boold State         Boold State           Boold State         Boold State         Boold State         Boold State           Boold State         Boold State         Boold State         Boold State           Boold State         Boold State         Boold State         Boold State           Boold State         Boold State         Boold State         Boold State           Boold State         Boold State         Boold State         Boold State           Boold State         Boold State         Boold State         Boold State         Boold State           Boold State         Boold State         Boold State         Boold State         Boold State           Boold State         Boold State         Boold State         Boold State         Boold State           Boold State         Boold State         Boold State                                                                                                    | ビスの                                                                                                    | نیست کی میرید<br>کی میرید<br>کی م                                                                                                    | ELEMENT<br>CONTINUE<br>CONTINUE<br>CONT                                                                                                    |                                                                                                    |                                                                                                    | A BARNA<br>(10.00)<br>A BARNA<br>(10.00)<br>(10.00)<br>(10.00)<br>(10                                                         |                           |
| 60: 19:00                                                          | 180                  | 0<br>30<br>30<br>30<br>30<br>30<br>30<br>30<br>30<br>30<br>30<br>30<br>30<br>30                                                                                                    | Rotation         Rotation                                                                                                    | ениница<br>(1990)<br>(1990)<br>(1994)<br>(1994)<br>(1995)<br>(1995)<br>(19                                                                                                    | العند           العند                                                                                                    | EUROPE<br>EUROPE<br>EU |                                                                                                    |                                                                                                    | A BANG           C 1000           C 1000                                                                                                    |                           |
| B: 1400                                                            | 18.0<br>- 1 atr      | 0<br>20<br>20<br>20<br>20<br>20<br>20<br>20<br>20<br>20<br>20<br>20<br>20<br>20                                                                                                    | Barrow         Barrow         Course           Barrow         Barrow         Course           Barrow         Barrow         Barrow           Barrow         Barrow         Barrow           Barrow                                                                                                    | енения<br>селон<br>селон<br>селон<br>селон<br>кон<br>селон<br>кон<br>селон<br>сел                                                                                                    | ΒΞΕ           C2.000           ALL&R           BLOB           BLOB           BCCLB           BLOB           BCCLB           BCCLB                                                                                                    | EXEMPT OF CONTRACT OF CONTRACT                                                                                                    |                                                                                                    |                                                                                                    | A BENGE           C BENGE           C BENGE <td< td=""><td></td></td<>                                                                                                    |                           |
| 5<br>5<br>5<br>5<br>5<br>5<br>5<br>5<br>5<br>5<br>5<br>5<br>5<br>5 | 18.0<br>1 1 801      | 0<br>#84<br>0<br>0<br>0<br>0<br>0<br>0<br>0<br>0<br>0<br>0<br>0<br>0<br>0<br>0<br>0<br>0<br>0<br>0<br>0                                                                                                    |                                                                                                    | ビスの                                                                                                    | BEE           22 2000           ALLCOSE           18,00           Group data           18,00           Group data           18,00           Group data           18,00           Group data           18,00           Group data           18,00           Group data           18,00           Group data           18,00           Group data           18,00           Group data           19,00           19,00           19,00           19,00           19,00           19,00           19,00           19,00           19,00           19,00           19,00           19,00           19,00           19,00           19,00           19,00           19,00           19,00           19,00           19,00           19,00           19,00           19,00           19,00           19,00           19,00           19                                                                                                    | EXERCIC CONTROL OF CONTROL OF CON                                                                                                    |                                                                                                    |                                                                                                    | A BARS           C BARS           C                                                                                                    |                           |
| 5           2010                                                   | 18.0<br>1 cm         | 0<br>888<br>97<br>17<br>17<br>19<br>10<br>10<br>10<br>10<br>10<br>10<br>10<br>10<br>10<br>10<br>10<br>10<br>10                                                                                                    | Bin Bin Bin Bin Bin Bin Bin Bin Bin Bin                                                                                                    | ники<br>сталон<br>сталон                                                                                                    | ΝΕΚ.         ΕΚΚ.           18.00         Αυσα.           ΔΟ.         Αυσα.           ΝΟ         Αυσα.           ΝΟ         Αυσα.           ΝΟ         Αυσα.           ΝΟ         Αυσα.           ΝΟ         Αυσα.           ΝΟ         Αυσα.           ΝΟ         Αυσα.           ΝΟ         Αυσα.           ΝΟ         Αυσα.           ΝΟ         Αυσα.           ΝΟ         ΝΟ           ΝΟ         ΝΟ                                                                                                    | Exercise of the second second se                                                                                                    |                                                                                                    |                                                                                                    | A BENG           C 1000           C 1000                                                                                                    |                           |

## 6. 订单管理

| 💋 银壶 彩版制汉 📄 订单 🔒 交班 🕥 日                                                      | 16 思发                | ≣ ∰\$ 226A8-4809927031[POsce1] ▼ 🔅 —                                                                                                    | × |
|------------------------------------------------------------------------------|----------------------|----------------------------------------------------------------------------------------------------|---|
| ##A\$#\$##C\$####                                                            |                      | 全部 〈 現色解放 〉 特色云石 》 面水 》 饮料 》 主食 》 面 》 川菜 》 活 》 包子 >                                                                                                    | > |
| $\backslash$                                                                 | -                    | 1.55H00         1.55H00         1.55H00 <t< td=""><td></td></t<>                                                                                                    |   |
|                                                                              | 数量<br>(*)            | 81511A22<br>(22.008) (23.009) (23.009) (2 |   |
|                                                                              | 清空<br>(delete)<br>折扣 | Bit Rots         Bit Rots                                                                                                    |   |
|                                                                              | 改价<br>(all)          | A C C C C C C C C C C C C C C C C C C C                                                                                                    |   |
|                                                                              | 0<br>注单<br>(ctri)    | AMARKA         COLOR         AMARKA         CLADIN         AMARKA         CLADIN         AMARKA         CLADIN         AMARKA         CLADIN         AMARKA         CLADIN         CLADIN </td <td></td>                                                                                                    |   |
|                                                                              | 会员<br>(空格)           | Table         Particip         Particip <t< td=""><td>1</td></t<>                                                                                                    | 1 |
|                                                                              | 마문                   | CLOSE CLOSE CLOSE                                                                                                    |   |
| <b>散客</b> 2025-64-25 10.022<br>用5580歳 <b>0</b><br>(7単用モ N0533250425054932200 | 57<br>61<br>21       | DEGRAG         Control         Distriction         Distriction         Distrininin itematic instrininininin itematic instrinininini                                                                                                    |   |
| 0.0∍                                                                         | 0                    | < 1 2 3 4 5                                                                                                    | > |

可按日期、收银员、交班状态、订单类型、单号搜索订单,对任意订单进行按单

| 3日 | 化 |   |
|----|---|---|
| 区  | 贝 | 0 |

| <    | 订单    |                 |            |                    |               |              |       |              |         |    |            |        |      |        |      |      |        |     |      |      |    |
|------|-------|-----------------|------------|--------------------|---------------|--------------|-------|--------------|---------|----|------------|--------|------|--------|------|------|--------|-----|------|------|----|
| j: 0 | 2025- | -04-25 00:00:00 | 00 至 203   | 25-04-25 23:59     | 9:59          | 收银员:         | 讷选择   | > 效          | 班状态: 全部 | Y  | 订单类型:      | 1918 V | 单号:  | 训输入订单号 |      | 0 18 | 80 - I |     |      |      |    |
| ft   |       | 下单时间            |            | 业务单号               |               | 订单金额<br>(含税) | 订单金额  | 实收金额<br>(含税) | 实收金额    | 数量 | 门店         | pos编码  | 会员名称 | 会员手机号  | 会员等级 | 会员卡号 | 赠送积分   | 收银员 | 交损状态 | 订单类型 | 备注 |
| 華溫赏  | 1     | 2025-04-25 0    | 5 03:45:00 | N063525042<br>展制   | 2509450000002 | 106.00       | 96.91 | 105.00       | 96.91   | 4  | 亿源小水<br>一店 | POS083 |      |        |      |      | 0      | 赵   | 未交班  | 零售单  |    |
| 華還疫  | 2     | 2025-04-25 0    | 5 03:40:17 | N053525042<br>SERI | 2509401700001 | 106.00       | 96.91 | 105.00       | 96.91   | 4  | 亿源小点<br>一店 | POS083 |      |        |      |      | 0      | 赵   | 未交班  | 零售单  |    |
|      |       |                 |            |                    |               |              |       |              |         |    |            |        |      |        |      |      |        |     |      |      |    |
|      |       |                 |            |                    |               |              |       |              |         |    |            |        |      |        |      |      |        |     |      |      |    |
|      |       |                 |            |                    |               |              |       |              |         |    |            |        |      |        |      |      |        |     |      |      |    |
|      |       |                 |            |                    |               |              |       |              |         |    |            |        |      |        |      |      |        |     |      |      |    |
|      |       |                 |            |                    |               |              |       |              |         |    |            |        |      |        |      |      |        |     |      |      |    |
|      |       |                 |            |                    |               |              |       |              |         |    |            |        |      |        |      |      |        |     |      |      |    |
|      |       |                 |            |                    |               |              |       |              |         |    |            |        |      |        |      |      |        |     |      |      |    |
|      |       |                 |            |                    |               |              |       |              |         |    |            |        |      |        |      |      |        |     |      |      |    |
|      |       |                 |            |                    |               |              |       |              |         |    |            |        |      |        |      |      |        |     |      |      |    |

点击订单号可以看到订单详情,能对该订单补打小票。

|    | Т   | mana a                | URM R          | ij    | 单金额  | TRADE          | 实收金额    |          | Citr.  | north | A 4821 | 2 <u>48</u> 708 | 今月如何        | ARER  | INTERA | PORT ST. | 合服好不  | T00.98.99 | 25    |
|----|-----|-----------------------|----------------|-------|------|----------------|---------|----------|--------|-------|--------|-----------------|-------------|-------|--------|----------|-------|-----------|-------|
|    |     |                       |                |       | (合祝) | 13-4-22.04     | (含税)    | SAVE A   | 1.000  | house |        |                 | #4,50,47.0X |       |        |          |       | U+XI      |       |
| Г  |     |                       | 05052504250545 | 00002 |      |                |         |          | ,订仲详惯  |       |        |                 |             |       |        | - 14     | 4.417 |           | ×     |
| 下華 | 时间; | 2025-04-25 03:45:00   |                |       | 支付时  | € 2025-04-25 0 | 3:45:00 |          | 支付状    | 5.已支付 |        |                 |             | 發注    |        |          |       | ,         |       |
| i, | 顶伸键 | 浙                     |                |       |      |                |         |          |        |       |        |                 |             |       |        |          |       |           |       |
| 琼  | ię. | 条码                    | 商品名称           | 规档    | 单位   | 品牌             | 实售单价    | 实售单价(含税) | 原零售价   | 脱漏    | 实售金额   | 实售金额(合税)        | 原金級         | 招加%   | 伉康金额   | 备注       |       | 均摊折扣益     | dai i |
| 1  |     | 8888888888888888      | 餐位票            |       | ¢    | 无品牌            | 2.00    | 2.00     | 2.00   | 3     | 6.00   | 6.00            | 6.00        | 0.00  | 0.00   |          |       |           | 2.1   |
| 2  |     | 6100003566            | 朝琼税率测试         |       | kg   | 无屈牌            | 90.91   | 100.00   | 100.00 | 3     | 90.91  | 100,00          | 100.00      | 10.00 | 0.00   |          |       | 0         | 2.1   |
| ÷  | τ   | -                     | -              | -     | -    | -              | -       |          | -      | 4     | 96.91  | 106             | 106         | -     | 0      |          |       |           |       |
| 48 | 做坊  | 武                     |                |       |      |                |         |          |        |       |        |                 |             |       |        |          |       |           |       |
| 18 | 6   | 支付单号                  | 支付方式           |       |      | 支付时间           | 三方支付    | 中号       | 实现     | 金額    |        | 預收金額            |             | 找零    | 金額 手   | 续要率%     |       | 手续费       |       |
| 1  |     | N06352504250945000000 | 121 現金         |       |      | 2025-04-25 03  | :45:00  |          | 1      | 16.00 |        | 106.00          |             |       | 0.00   | 0.00     |       | 0.00      |       |
| Ĥ  | it. |                       |                |       |      |                |         |          |        | 106   |        | 106             |             |       | 0      |          |       | 0         |       |
|    |     |                       |                |       |      |                |         |          | 补打小票   |       |        |                 |             |       |        |          |       |           |       |
|    |     |                       |                |       |      |                |         |          |        |       |        |                 |             |       |        |          |       |           |       |
|    |     |                       |                |       |      |                |         |          |        |       |        |                 |             |       |        |          |       |           |       |
|    |     |                       |                |       |      |                |         |          |        |       |        |                 |             |       |        |          |       |           |       |

## 7. 退货处理

可整单退货,也可按单品退。

整单退货支持原支付路径原路退回原路,原路退回即与收款方式一致。

单品退货不支持关联销售订单,可退现金或退回会员余额。可修改退货数量及退货金额。

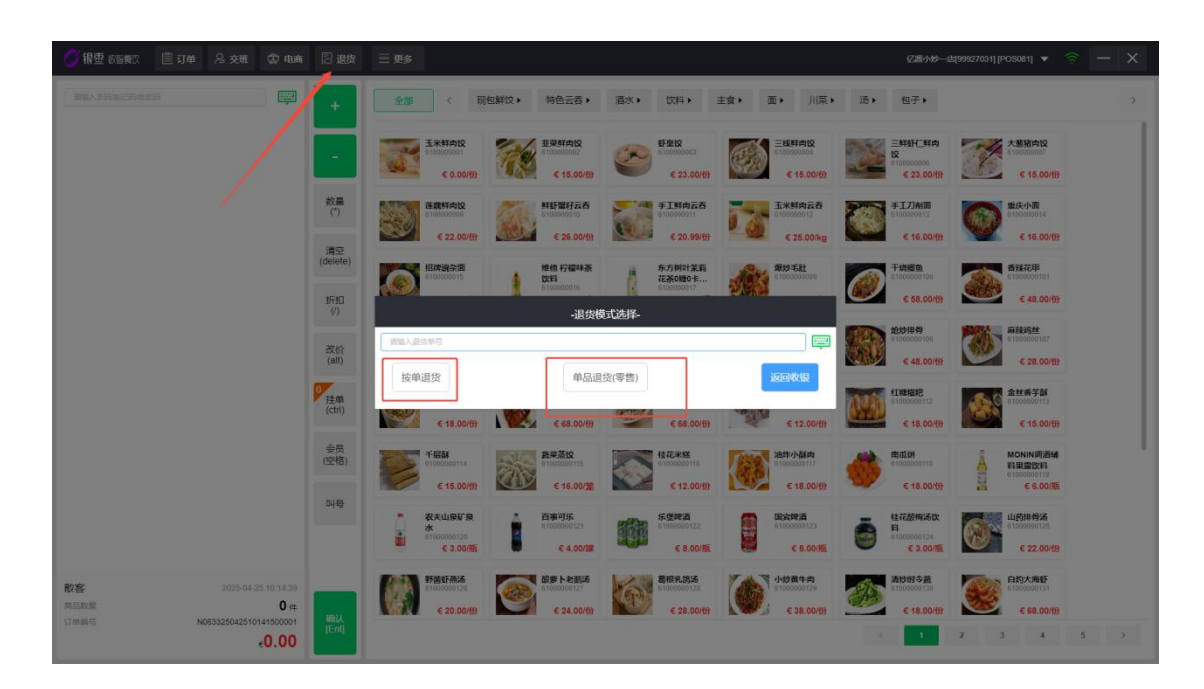

#### 8. 电商订单处理

线上商城订单:待配送一双击订单确认备货一配送方式(指定骑手、三方物流、 抢单)

| 🌍 银壶 歌眉顿汉 📋 订单 🔒 交班 🌚 电高                | i 🛛 退货              | ≡ ¤\$                                                                                                    |                                                                                                    | 亿源小炉                                                                                                    | • 🛜 – 🗙           |
|-----------------------------------------|---------------------|----------------------------------------------------------------------------------------------------|----------------------------------------------------------------------------------------------------|----------------------------------------------------------------------------------------------------|-------------------|
|                                         | +                   | 全部 〈 現包鮮校 〉 特色云吞 ›                                                                                                    | 酒水 <b>、</b> 饮料、主食、面、川菜                                                                                                    | • 汤• 包子•                                                                                                    | >                 |
|                                         |                     | Extraction     Enconcorel     € 0.00/69     € 0.00/69     € 0.00/69                                                                                                    | € 23.00/£7<br>€ 23.00/£7                                                                                                    |                                                                                                    | 2                 |
|                                         | 数量<br>(*)           |                                                                                                    |                                                                                                    | チエ刀制面<br>010000013<br>€ 16.00代7                                                                                                    | DI <del>ff)</del> |
|                                         | 清空<br>(delete)      | 日本語な画                                                                                                    |                                                                                                    | 日本語の     日本語の     日本 | 1                 |
|                                         | (/)<br>改价<br>(alt)  | 新研94延祝語<br>送<br>500000102<br>5 050000102<br>5 050000102<br>5 050000103<br>5 050000103<br>5 050000103                                                                                                    | 4117 ATT ATT A TO A TO A TO A TO A TO A TO                                                                                                    |                                                                                                    | 7                 |
|                                         | (土小<br>注章<br>(ctrl) | COUNTRY      COUNTRY      COUNTRY    |                                                                                                    | Elitication         Example         Example                                                                                                    | 6<br>3<br>D/f9    |
|                                         | 会员<br>(空格)          | TEM         XXXXX           6100000114         6100000115           6100000114         6100000115           6100000114         6100000115                                                                                                    | 12 12 0000 115 12 12 0000 117                                                                                                    |                                                                                                    | <b>54</b>         |
|                                         | 매통                  |                                                                                                    | 500000122<br>6.8.00//F                                                                                                    |                                                                                                    | i<br>5<br>D/(f)   |
| 散客 2025-04-25 10:15:03 同品収量 0件          |                     | ジェクト     ジェクト      ジェク     ジェク     ジェク | 日間の10000128     日間の2000128     日回の2000128     日回の2000128     日回の2000129     日回の2000129     日回の2000129     日回の2000129     日回の2000129     日回の2000129     日回の200129     日回の200129      日回の200129     日回の200129     日回の200 |                                                                                                    | F.<br>1           |
| □Tmill号 N063325042510150200001<br>€0.00 | 朝政<br>[Ent]         |                                                                                                    |                                                                                                    | < 1 2 3 4                                                                                                    | 5 >               |

|            | <br>          | 收货人: 电话:<br>收送地址:<br>配送状态: |    | 备货 |      |      | 订单类雪 | 2:<br>W | 状态: -<br>数量: ( | -<br>D/O伴 |          |
|------------|---------------|----------------------------|----|----|------|------|------|---------|----------------|-----------|----------|
| 新订单 配送中 退货 | 丁单货物表 单号      |                            |    |    |      |      |      |         |                |           | 合计: 0.00 |
|            | <b>9</b> 号 品名 |                            | 規格 | 备注 |      | 数量   | 剩余数量 | 重量      | 单价             | 小计        | 操作       |
|            |               |                            |    |    | 若无政策 |      |      |         |                |           |          |
| 暂无订单数据~    | 备货表           |                            |    |    |      |      |      |         |                |           | 合计: 0.00 |
|            | 序号 盖名         |                            | 現楷 | 箭注 | 数量   | 利主教旨 |      | 已经解数量   | 単价             | dvi†      | 操作       |
|            |               |                            |    |    | 誓无数据 |      |      |         |                |           |          |

## 9. 交接班

| 🖉 银壶 80000 📋 订单 🔗 交班 🗇 电响 | 8 UK              | ≡ ¤\$                         |                |                                                                                                    |        |                     | <b>区源小炒一</b> 5                                                                                      | 5[99927031] [POS081] 🔻 🗧                                                                                      | ₹ - × |
|---------------------------|-------------------|-------------------------------|----------------|----------------------------------------------------------------------------------------------------|--------|---------------------|----------------------------------------------------------------------------------------------------|----------------------------------------------------------------------------------------------------|-------|
| \$10.4500(\$10.55)        | +                 | 全部 《 現包鮮校 特色云                 | 春•             | () 饮料,                                                                                                    | 主衆・    | m, 川菜,              | <b>汤</b> , 包子,                                                                                      |                                                                                                    | >     |
|                           | ·                 | C 0.00/19                     | 12<br>00/89    | 6 23.0                                                                                                    | onter  | € 15.00/th          | Enterente<br>12<br>6 100000000<br>6 23.00/59                                                        | ★     基語内容                 ・15.00/19                                                                          |       |
| 1                         | 数量<br>(*)         |                               |                | 715402                                                                                                    |        | 玉米好内云杏<br>610000012 | <b>7171AIR</b><br>010000013                                                                         | <u>単映小園</u><br>610000014                                                                                      |       |
|                           | 清空<br>(delete)    | 76                            | -交班-           | Addition of the second second s | entra. | ×                   | <b>王校道金</b><br>5100000100                                                                           | 新技花印<br>819000001a1                                                                                           |       |
|                           | 新刊<br>(/)         | 能植剩余金额                        | 7              | 8                                                                                                    | 9      | C 20/89             | € 58.00/97                                                                                          | € 48.00/69                                                                                                    |       |
| -                         | 改价<br>(alt)       | <b>現金</b>                     | 4              | 5                                                                                                    | 6      | 取消<br>[Esc]         | € 48.00/57                                                                                          | € 28.00/61                                                                                                    |       |
|                           | D<br>建单<br>(ctri) | 瑞尔:                           | 1              | 2                                                                                                    | 3      | 确认<br>[Ent] #E      | SHIRENIE                                                                                            | <b>金姓西子</b> 蘇<br>6100000113                                                                                   |       |
|                           | 会员                | POS'                          |                |                                                                                                    |        | 30/69<br>#3         | € 18.00/59                                                                                          | € 15.00/69                                                                                                    |       |
|                           | (5218)            | € 15.00/#) € 16.              | 00/38          | £ 12.0                                                                                                    | one 🚺  | € 18.00/07          | € 18.00/ <del>13</del>                                                                              | 日本語文(10<br>1000000110<br>日本語文(10<br>10<br>10<br>10<br>10<br>10<br>10<br>10<br>10<br>10<br>10<br>10<br>10<br>1 |       |
|                           |                   |                               | 1211<br>00/588 | 68.0                                                                                                    |        | E1000001123         | 世記設施活致     新     「     ののののの128                                                                     | <b>Ш</b> риерія     візокоротазі     € 22.00/97                                                               |       |
|                           | ाध्य<br>[Ent]     | E 20 00H) E 20 00H) E 20 00H) | 00/fb          | C 28.0                                                                                                    |        | C 38.00/th          | AD1954E           Creation 100           Creation 100           Creation 100           Creation 100 | 2 3 4                                                                                                    | 5 Y   |

| 交班          |                   |                   |      |      |      |         |      |      |         |      |         |       | 关闭            |
|-------------|-------------------|-------------------|------|------|------|---------|------|------|---------|------|---------|-------|---------------|
| 起止时间: 2024- | 12-05 09:31:59至20 | 24-12-05 09:32:08 |      |      |      |         |      |      |         |      |         |       | 应交金额: 7663.68 |
|             |                   | 8                 | 野街   |      |      | ŧ       | 员    |      |         | 合计   |         | 钱箱剂   | 國金額           |
| 收款方式        |                   | 牧政                | ž    | 863  | 9    | kite:   | 1    | 18   | 收款      | 退款   | 小计      | 上班    | 交班            |
|             | 柳数                | 金額                | 单数   | 金額   | 单数   | 金银      | 单数   | 金融   | 金融      | 金級   | 金級      | 金級    | 金額            |
| 扫码收款        | 0                 | 0.00              | 0    | 0.00 | 0    | 0.00    | 0    | 0.00 | 0.00    | 0.00 | 0.00    | 0.00  | 0.00          |
| 微信支付        | 0                 | 0.00              | 0    | 0.00 | 0    | 0.00    | 0    | 0.00 | 0.00    | 0.00 | 0.00    | 0.00  | 0.00          |
| 藏元          | 0                 | 0.00              | 0    | 0.00 | 0    | 0.00    | 0    | 0.00 | 0.00    | 0.00 | 0.00    | 10.00 | 20.00         |
| 现金支付        | 10                | 608404.18         | 1    | 5.50 | 1    | 1000.00 | 0    | 0.00 | 7448.18 | 5.50 | 7442.68 | 10.00 | 100.00        |
| 会员余额        | 1                 | 221.00            | 0    | 0.00 | 0    | 0.00    | 0    | 0.00 | 221.00  | 0.00 | 221.00  | 0.00  | 0.00          |
| 会员积分        | 0                 | 0.00              | 0    | 0.00 | 0    | 0.00    | 0    | 0.00 | 0.00    | 0.00 | 0.00    | 0.00  | 0.00          |
| 合计          | 11.00             | 6669.18           | 1.00 | 5.50 | 1.00 | 1000.00 | 0.00 | 0.00 | 7669.18 | 5.50 | 7663.68 |       |               |

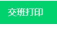

#### 10.更多

#### 10.1. 价签打印

选择要打印价格的商品

| 🧭 根雪 政督教汉 📋 订单 🔒 交班 🕻 | \$P 电商 🛛 退货           | 三更多                                     |                                        |                                            |                                    | 亿源小时一                                          | ±[99927031] [POS081] ▼ 🔶 —                                   | × |
|-----------------------|-----------------------|-----------------------------------------|----------------------------------------|--------------------------------------------|------------------------------------|------------------------------------------------|--------------------------------------------------------------|---|
| [max/definition:defi  |                       | <b>) 👔 🧔</b>                            | 特色云吞,                                  | <b>酒水</b> 》 饮料 >                           | 主食, 面, 川菜,                         | 汤 <b>》</b> 包子 <b>》</b>                         |                                                              | > |
|                       | 名 医<br>线辐热偏金额 打开线和    | 2 0 00 00 00 00 00 00 00 00 00 00 00 00 | Tm ₩ € 15.00/fp                        | 新聞校     「10000003     € 23.00/份            | ● 注线时向设<br>610000004<br>€ 15.00/分  | E#12H_#10      tx     610000006     € 23.00/f7 | 大整和向Q<br>https://title/file/file/file/file/file/file/file/fi |   |
|                       | 日本市                   | € 22.00/ <del>0)</del>                  | 新新数子云石<br>610000010<br>€ 26.00/份       | チエ新向云各<br>510000011<br>€ 20.99/份)          | 王米邦内云各<br>010000012<br>€ 25.00/kg  | 年15.00/157     年16.00/157                      | ● 16.00/fg                                                   |   |
|                       | /考金<br>(delete)<br>折扣 | 指研究分面<br>610000015<br>€ 23.00/例         | 维信 柠檬味茶<br>饮料<br>610000016<br>€ 2.50/盒 | 东方树叶茉莉<br>花茶0線0-k<br>010000017<br>€ 5.00/飛 | 第15年日日<br>5 100000099<br>6 38.00년9 | デ技調査<br>6100000100<br>€ 58.00/f9               | ●描花0000101<br>61000000101<br>€ 48.00/扮                       |   |

| <                                    |   |        |           |                   |             |        | 价等           | 對印  |    |        |    |     |    |
|--------------------------------------|---|--------|-----------|-------------------|-------------|--------|--------------|-----|----|--------|----|-----|----|
| 現包鮮饺                                 | 商 | 品祭碑    | i ~ 186λ  | 商品条码              | Q 我就会 今日动价  | 例应商 清空 | 101 <b>8</b> |     |    |        |    |     | 打印 |
| 酒水                                   |   |        | 商品祭码      | 助记码               | 名称          | 价格     | 单位           | 品牌  | 税率 | 規格     | 产地 | 保護期 | 等级 |
| <ul> <li>· 饮料</li> <li>主食</li> </ul> |   | 1      | 610000001 | YMXRJ             | 玉米鮮肉饺       | 0      | 69           | 无品碑 | 0  | 中份/15只 |    | 0   |    |
| 100                                  |   | 2      | 610000002 | JCXRJ             | 韭菜鲜肉饺       | 15     | 6            | 无品牌 | 0  | 中份/10只 |    | 0   |    |
| 汤                                    |   | 3      | 610000003 | XHJ               | 如量78        | 23     | 19           | 无品牌 | 0  | 中份/15只 |    | 0   |    |
| 包子                                   |   | 4      | 610000004 | SXXRJ             | 三线解内顶       | 15     | 69           | 无品牌 | 0  | 中份/15只 |    | Ŭ.  |    |
|                                      |   | 5      | 610000005 | SXXRXRJ           | 三峰鄉石二峰中的交   | 23     | 63           | 无屈牌 | 0  | 中份/10只 |    | 0   |    |
|                                      |   | 6      | 610000007 | DCZRJ             | 大壓強內饺       | 15     | 6            | 无品牌 | 0  | 中份州0月  |    | 0   |    |
|                                      |   | 7      | 610000009 | LOXRJ             | 蓬戛鮮內臣       | 22     | 6            | 无品牌 | 0  | 大份/20只 |    | 0   |    |
|                                      |   | 8      | 610000010 | XXXIZYT           | 鮮新職将云香      | 26     | 63           | 无量牌 | 0  | 大船/15只 |    | 0   |    |
|                                      |   | 9      | 610000011 | SGXRYT            | 手工鲜肉云蚕      | 20.99  | 6            | 无品牌 | 0  | 大份/15只 |    | 0   |    |
|                                      |   | 1<br>0 | 610000012 | YMXRYT            | 玉米鮮肉云香      | 25     | kg           | 无品牌 | 0  | 大份/20只 |    | 0   |    |
|                                      |   | 1<br>1 | 610000013 | SGDXM             | 手工刀削面       | 16     | 69           | 无品碑 | 0  | 大船/三两  |    | 0   |    |
|                                      |   | 1<br>2 | 610000014 | ZQXM              | 重庆小国        | 16     | 19           | 无品牌 | 0  | 大份/三两  |    | 0   |    |
|                                      |   | 1<br>3 | 610000015 | ZPWZM             | 招建施杂面       | 23     | 10           | 无显牌 | 0  | 大扮/三两  |    | 0   |    |
|                                      |   | 1<br>4 | 610000016 | WT NMWCYL         | 進他 柠檬味茶饮料   | 2.5    | ±            | 无品牌 | 0  | 250ml  |    | 0   |    |
|                                      |   | 1<br>5 | 610000017 | DFSYMLHC0T0K0ZCYL | 东方树叶茉莉花茶0艘… | 5      | 瓶            | 无最牌 | 0  | 500ml  |    | 0   |    |

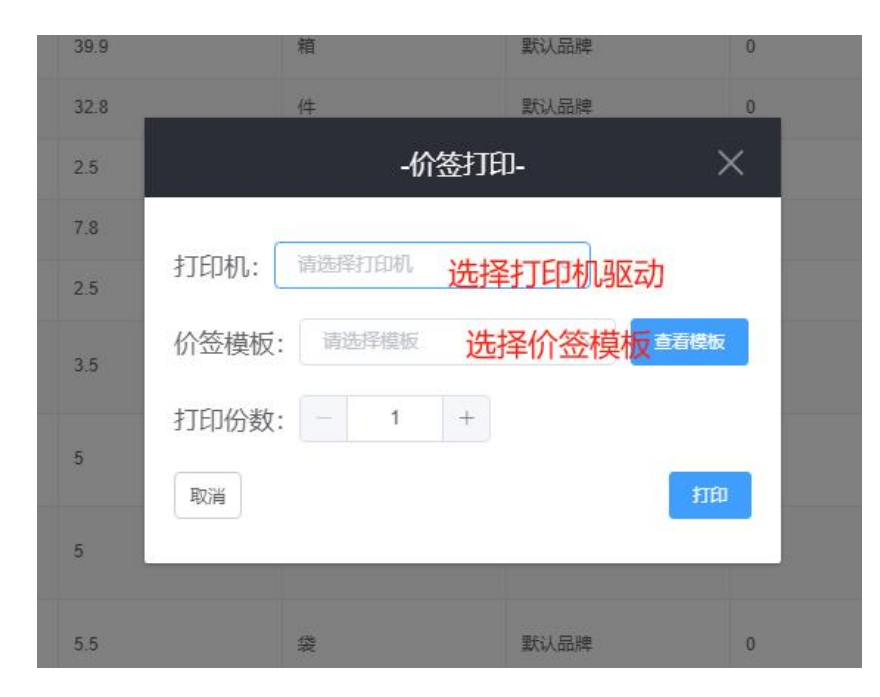

#### 10.2. 会员列表

可查看会员和新增会员。

| 🍯 根e wagy 📋 订单 🔒 交班 ( | ② 电商 🙁 退货                       | 三更多                                                                                                    |                                  |                                   |                                     | 亿惠小约一                      | ali99927031] [POS081] 🔻 🎅           | $- \times$ |
|-----------------------|---------------------------------|----------------------------------------------------------------------------------------------------|----------------------------------|-----------------------------------|-------------------------------------|----------------------------|-------------------------------------|------------|
| [1948/小小小小小小小小小小小小    | 6<br>10<br>10<br>10<br>10<br>10 | 🗅 💼 🧔                                                                                                    | 特色云吞,                            | <b>酒水</b> 》 饮料 <b>,</b>           | 主食) 面) 川菜)                          | 汤) 包子)                     |                                     | >          |
|                       | ₽ [<br>数箱预留金额 打开锅               | <ul> <li>         ・</li> <li>         ・</li></ul> | 1m 単葉ない<br>1m (15.00/份)          | € 23.00/ffr                       | ● 注援新向設<br>6 10000004<br>€ 15.00/f分 |                            | 大整猪内設<br>610000007<br>€ 15.00/份     |            |
|                       | A<br>Rati                       | € 22.00/ <del>0</del> 7                                                                                                    | 新新版版<br>6100000010<br>€ 26.00/th | ₹1部内云杏<br>510000011<br>€ 20.99/价) | 510000012<br>£ 25.00/kg             |                            | ★ 新成子小面<br>610000014<br>€ 16,00/ft) |            |
|                       | 清空<br>(delete)                  | <b>招牌級公園</b><br>610000015                                                                                                    | 堆他 柠檬味茶<br>飲料                    | 东方树叶茉莉<br>花茶0酸0卡                  | #妙毛肚<br>0100000099                  | <b>干块脚盘</b><br>61000000100 | 香煙花甲<br>61803000101                 |            |

查看会员:可以通过会员等级(在后台会员-会员等级设置)、卡号、姓名、手机 号去搜索对应会员

| <    | (     |      |       |      |     |                   | 숤  | 员列表    | ( <u> </u> |            |       |           |                     |    |
|------|-------|------|-------|------|-----|-------------------|----|--------|------------|------------|-------|-----------|---------------------|----|
| + 86 | a     |      |       |      |     | 会员够级名称:全部         | 1~ | 会员卡号 へ | 前输入会员中号    | Q: 推定      |       |           |                     |    |
| 康号   | 发-时命  | 会员卡号 | 会员有效期 | 会员等级 | 姓名  | 手机号               | 纸态 | 可用积分   | 建载金额       | 保值到明日期     | 消费    | 会员卡号      | 662336              | 荷注 |
| 1    | 後衛小吃店 | 002  |       | 二级会员 | om  | 49153817724<br>97 | 正常 | 0      | 0.00       | 2026-03-21 | 75.0  | 姓名<br>手机号 | 2025-03-21 15:20:41 |    |
| 2    | 使角小吃店 | 001  |       | 一级会员 | 赵小段 | 123456            | 正常 | 0      | 88. 00     | 2026-03-06 | 430.6 | i.        | 2025-03-06 17:57:20 |    |
|      |       |      |       |      |     |                   |    |        |            |            |       |           |                     |    |

新增会员:

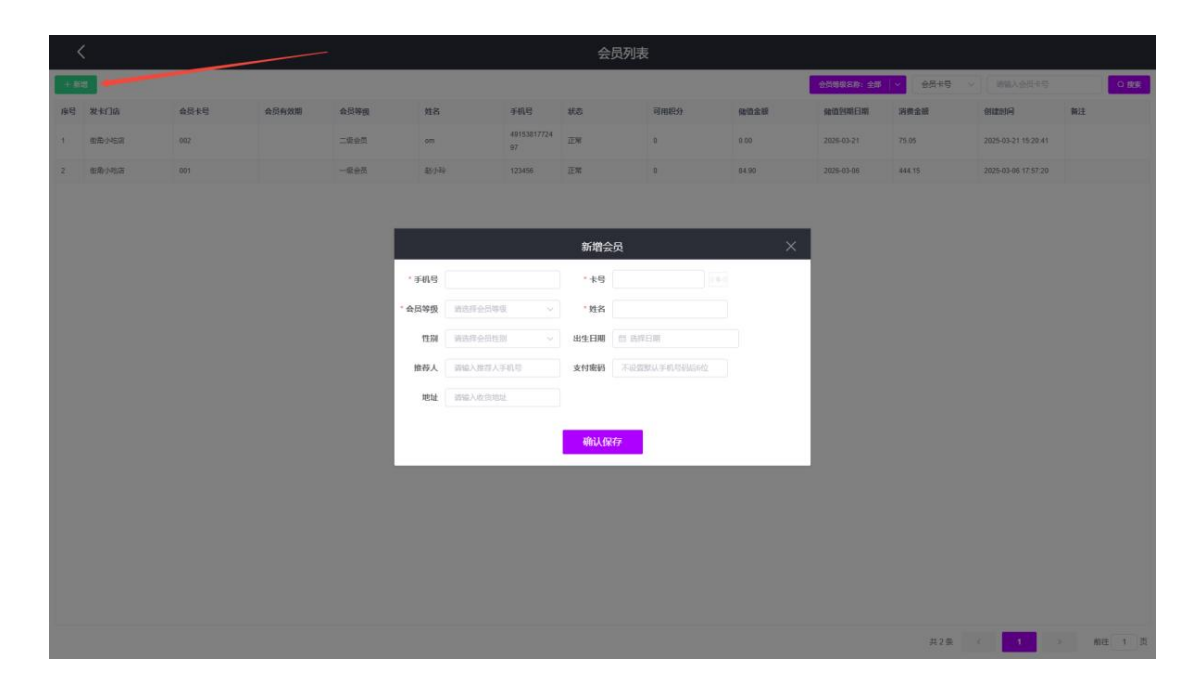

#### 10.3. 库存查询

| 🧭 根重 成晶構成 🔳 订 | 单 是交班 🛱 电商 [ | 23 退货 三 更多                                                                                                    |                                                                                                    |                                           |                                                                                        | 亿源小妙一点                                    | [99927031] [POS081] 🔹 🋜 🗕 🗙       |
|---------------|--------------|----------------------------------------------------------------------------------------------------|----------------------------------------------------------------------------------------------------|-------------------------------------------|----------------------------------------------------------------------------------------|-------------------------------------------|-----------------------------------|
| MEXAGENERATE  |              | ☆ 金田 (100 年7日) (100 月) (100 月) (100 H) (100 H) (1 | <ul> <li>(例) 特色云吞 •</li> <li>(例) (例) (例) (例) (例) (例) (例) (例) (例) (例)</li></ul>                                                                                                    | 酒水 <b>,</b> 饮料,                           | 主食) 面) 川菜)                                                                             | 汤 <b>》</b> 包子 <b>》</b>                    | 3                                 |
|               | 是版版          | 100 777 Sile(F1) 101 4                                                                                                    | E<br>5世5丁前                                                                                                    | 董皇校 <sup>610000003</sup> € 23.00/ff)      | ● 15.00/67                                                                             | 三部紀代(新中)<br>校<br>510000005<br>€ 23.00/f97 | 大整路向設<br>618080007<br>€ 15.00/分   |
|               | 2.2<br>2.2   | € 22.00/ <del>0</del>                                                                                                    | ¥好證¥7云杏<br>610000010<br>€ 26.00/th                                                                                                    | <b>手工新内云吞</b><br>6100000011<br>€ 20.99/份  | ま 未 新内元各 610000012 € 25.00/kg                                                          | ●エフ利間<br>610000013<br>€ 16.00/f分          | 第二法子小問<br>610000014<br>€ 18.00/f) |
|               | (0           | 周空<br>delete)<br>折扣<br>()<br>()<br>招牌第余面<br>€100000015<br>€ 23.00/例                                                                                                    | 维信 行權時茶<br>飲料<br>610300016<br>€ 2.50/余                                                                                                    | 东方树叶茉莉<br>花茶0糖0卡<br>510000017<br>€ 5.00/瓶 | (100000009)<br>(100000009)<br>(100000009)<br>(100000009)<br>(100000009)<br>(100000009) | 〒技術会 51000000100 € 58.00/f 9              | 香菇花甲<br>6150000101<br>€ 48.00/f)  |
|               |              | 改价<br>(alt) 通知 100 100 100 100 100 100 100 100 100 10                                                                                                    | 日本     日本     日 | € 25.00/{}                                |                                                                                        |                                           | € 28.00/f9                        |
|               | P            | 挂单<br>(ctrl) 路廷家園<br>6100000108                                                                                                    | <b>广式编码</b><br>6100000109                                                                                                    | 清 <u>法多主角</u><br>6100000118               | ゴ豆曲糯米糕<br>6100000111                                                                   | 1100000112                                | 金丝带子朝<br>6100000113               |
| <             |              |                                                                                                    |                                                                                                    | 库存查询                                      |                                                                                        |                                           |                                   |
|               |              |                                                                                                    |                                                                                                    |                                           |                                                                                        | 成名称:全部 🖌 労号                               | ✓ 資給入货号 Q #                       |
| お口 予約         | 品名           | 뚌믛                                                                                                    | 编码                                                                                                    | 規格                                        | 单位                                                                                     | 库存設量                                      | 大包装数量                             |
| 1 亿源小炒一店      | 手工鲜肉云香       | 6100000011                                                                                                    | 6110000029                                                                                                    | 大份/15只                                    | 69                                                                                     | d                                         |                                   |
| 2 亿源小炒一店      | 玉米鲜肉云香       | 6100000012                                                                                                    | 6110000031                                                                                                    | 大份/20贝                                    | kg                                                                                     | त                                         |                                   |
| 3 亿源小炒一店      | 三线鲜肉饺        | 610000004                                                                                                    | 5110000017                                                                                                    | 大份/20贝                                    | 8                                                                                      | -2                                        |                                   |
| 4 亿源小炒一店      | 自至今下月的自至1页   | 61000000104                                                                                                    | 6110000045                                                                                                    | 39500g                                    | 69                                                                                     | -9                                        |                                   |
| 5 亿源小炒一店      | 地炒排骨         | 61000000106                                                                                                    | 6110000047                                                                                                    | \$9500g                                   | 0                                                                                      | -15                                       |                                   |
| 6 亿源小炒一店      | 芹菜鲜肉饺        | 610000008                                                                                                    | 6110000023                                                                                                    | 大份/15只                                    | 0                                                                                      | -1                                        |                                   |
| 7 亿源小炒一店      | 山药排膏汤        | 6100000125                                                                                                    | 6110000066                                                                                                    | £9500g                                    | 69                                                                                     | -3                                        |                                   |
| 8 亿源小炒一店      | 乐遥玻道         | 6100000122                                                                                                    | 6110000063                                                                                                    | 500ml                                     | 惑                                                                                      | -4                                        |                                   |
| 9 亿康小均一店      | 小炒蟹牛肉        | 6100000129                                                                                                    | 6110000070                                                                                                    | £9500g                                    | 69                                                                                     | -8                                        |                                   |
|               |              |                                                                                                    |                                                                                                    |                                           |                                                                                        |                                           |                                   |

共24条 < 1 2 3 4 5 6 … 9 > 前往 1 页

10.4. 本地订单

| 🌈 根重 🖉 電 🕼 👔 🕄 🕉 🥵 | 🛱 电商 🛛 退货 📃 更多                                                           |                                                                        | C.#                                                         | 1499-42(99927031) [POS081] 🔹 🎅 🗕 🗙            |
|--------------------|--------------------------------------------------------------------------|------------------------------------------------------------------------|-------------------------------------------------------------|-----------------------------------------------|
| 增值人生活而记得收款将        | 日本 (1) (1) (1) (1) (1) (1) (1) (1) (1) (1)                               | (◎) 特色云吞 , 酒水 , 饮料 ,<br>(約60回)                                         | 主食• 面• 川菜• 汤• 包子!                                           | •                                             |
|                    | 2                                                                        | EXPERIENCE     EISO000002     € 15.00/67     € 23.00/67                | E15574712<br>510000004<br>€ 15.00/67<br>€ 15.00/67<br>€ 23. | 第日<br>30<br>00/f分<br>(15.00/f分                |
|                    | ▲<br>四元前                                                                 | 100000010 FISH内云石<br>010000010                                         | 510000012                                                   | 面<br>13 (150000014                            |
|                    | (delete)<br>清空<br>(delete)<br>招牌読な面<br>€ 22.00/69<br>日間第次面<br>€ 10000015 | * E 28.00/97 E 20.99/9<br>维他 行程和#茶 外方前日末菲<br>这时 记时 花花的#茶               |                                                             | 60/197 E 18.00/97<br>100 E1505000101          |
|                    | 排行相<br>(/) € 23.00/69                                                    | t € 2.50/∰ € 5.00/#                                                    | а 🥨 с 38.00/ <del>1))</del> с 58.0                          | 00/th € 48.00/th                              |
|                    | 改价<br>(alt) 第四时基础                                                        | HR2(SELF)<br>arbox/200103<br>€ 34.00/(9)<br>€ 25.00/(9)<br>€ 25.00/(9) |                                                             | 00/9) First Figure € 1500000197<br>€ 28.00/99 |
|                    |                                                                          |                                                                        |                                                             |                                               |

| <        |                            |             |                         |      |                          |          |        | 本地订单  |                         |    |                     |     |
|----------|----------------------------|-------------|-------------------------|------|--------------------------|----------|--------|-------|-------------------------|----|---------------------|-----|
| 出版       | 丁章 未上传订                    | <b>#</b> .  |                         | 订单   | B:N063325042416482700002 | 订状态:正常   | 合计金额:2 | 5     |                         |    |                     |     |
| ete Sil. | ITME                       | <b>~</b> 10 | TMB16                   | 序号   | 自编码                      | 商品名称     |        | 現格    | 教量                      | 单位 | 4                   | Hî) |
| 1        | N0533250424164<br>82700002 | 2.5         | 2025-04-24 16:4<br>8:27 | 1    | 610000016                | 進他村標味茶饮料 |        | 250ml | 1                       | ž  | 2)                  | 5   |
| 2        | N0533250424164<br>71100001 | 18          | 2025-04-24 16:4<br>7:11 |      |                          |          |        |       |                         |    |                     |     |
|          |                            |             |                         |      |                          |          |        |       |                         |    |                     |     |
|          |                            |             |                         |      |                          |          |        |       |                         |    |                     |     |
|          |                            |             |                         |      |                          |          |        |       |                         |    |                     |     |
|          |                            |             |                         |      |                          |          |        |       |                         |    |                     |     |
|          |                            |             |                         |      |                          |          |        |       |                         |    |                     |     |
|          |                            |             |                         |      |                          |          |        |       |                         |    |                     |     |
|          |                            |             |                         | +7   |                          |          |        |       |                         |    |                     |     |
|          |                            |             |                         | 1845 | 文刊方式                     |          | 支付至限   |       | 文刊甲号                    |    | \$198083<br>Weberth |     |
|          |                            |             |                         | ī    | 现金                       |          | 2.50   |       | N0533250424164827000021 |    | 支付成功                |     |
|          |                            |             |                         |      |                          |          |        |       |                         |    |                     |     |
|          |                            |             |                         |      |                          |          |        |       |                         |    |                     |     |
|          |                            |             |                         |      |                          |          |        |       |                         |    |                     |     |

## 10.5. 系统设置

| 🎸 根雲:855 🕸 📋 订单 名 交班 🔹 电 | 16                                                                                                    |                                                                                                    | 12207-142199927031] [POS081] 🔹 🎅 — 🗙                                                                         |
|--------------------------|----------------------------------------------------------------------------------------------------|----------------------------------------------------------------------------------------------------|----------------------------------------------------------------------------------------------------|
| [1948.]\                 | 合         ①         ⑥          特色云春・           約回3110         会長別集         年行業第         56632         特色云春・                                                                                                    | 酒水→ 饮料→ 主食→ 面→ 川菜→ 汤→                                                                                                    | 包子>>>                                                                                                    |
|                          | 発き         通数         重要数字加速           155和日子協会         173开始報(F1)         加工         本地訂集         単地訂集         150000002           150000002         150000002         150000002         150000002         150000002                                                                                                    | €10000003<br>€ 23.00/67<br>€ 23.00/67                                                                                                    | 三軒軒(千軒内<br>较<br>5100000000<br>€ 23.00/f)         大部組内設<br>5100000007           € 33.00/f)         € 18.00/f) |
|                          | ▲<br>异成物<br>€ 22.00/的<br>€ 22.00/的<br>€ 28.00/的                                                                                                    | #150466         #150466           £10000011         ق10000012           £ 20.99/89         £ 25.00/kg                                                                                                    |                                                                                                    |
|                          | (delet)<br>(delet)<br>所用<br>(方向で)<br>(delet)<br>(delet)<br>(de | 65.00/1925 6100000009<br>CES.00/76<br>CES.00/76 | 〒18週金<br>6100000100<br>€ 58.00/fp ● 58.00/fp ● 6100000191<br>€ 48.00/fp                                      |
|                          | ####紅湖語<br>第一番目前<br>第一番目前<br>第一番目前<br>第一番目前<br>第一番目前<br>第一番目前<br>第一番目前<br>第一番目前<br>第一番目前<br>第一番目前<br>第一番目前<br>第一番目前<br>第一番目前<br>第一番目前<br>第一番目前<br>第一番目前<br>第一番目前<br>第一番目前<br>第一番目前<br>第一番目前<br>第一番目前<br>第二番目前<br>第二番目前<br>第二番目前<br>第二番目前<br>第二番目前<br>第二番目前<br>第二番目前<br>第二番目前<br>第二番目前<br>第二番目前<br>第二番目前<br>第二番目前<br>第二番目前<br>第二番目前<br>第二番目前<br>第二番目前<br>第二番目前<br>第二番目前<br>第二番目前<br>第二番目前<br>第二番目前<br>第二番目前<br>第二番目前<br>第二番目前<br>第二番目前<br>第二番目前<br>第二番目前<br>第二番目前<br>第二番目前<br>第二番目前<br>第二章<br>第二章<br>第二章<br>第二章<br>第二章<br>第二章<br>第二章<br>第二章<br>第二章<br>第二章                                                                                                    | INERASTA         Concerns         Children           1000000104         Concerns         Concerns         Concerns                                                                                                    | 6100000106                                                                                                   |
| <                        |                                                                                                    | 系统设置                                                                                                    |                                                                                                    |
|                          | SKAPE                                                                                                    | 硬件管理                                                                                                    | 1                                                                                                    |
| <b>保存問題:</b> 5个月         |                                                                                                    |                                                                                                    |                                                                                                    |
| 开启双屏显示: 开启               |                                                                                                    |                                                                                                    |                                                                                                    |
| 轮播图停留时间: 5               |                                                                                                    |                                                                                                    |                                                                                                    |
| 开启小票打印: 开启               |                                                                                                    |                                                                                                    |                                                                                                    |
| 条码/齿号支持模糊搜索: 否           |                                                                                                    |                                                                                                    |                                                                                                    |
| 删除商品是否开启二次确定: 是          |                                                                                                    |                                                                                                    |                                                                                                    |
| 按弹线箱快捷键是否弹案码框: 否         |                                                                                                    |                                                                                                    |                                                                                                    |
| 支付成功播放语音: 是              |                                                                                                    |                                                                                                    |                                                                                                    |
| 全屏显示: 是                  |                                                                                                    |                                                                                                    |                                                                                                    |
| 商品零售价是否含税:是              |                                                                                                    |                                                                                                    |                                                                                                    |
| 微信人脸支付显示: 是              |                                                                                                    |                                                                                                    |                                                                                                    |
| POS操作界面: 是               |                                                                                                    |                                                                                                    |                                                                                                    |
| 开启叫号: 是                  |                                                                                                    |                                                                                                    |                                                                                                    |
| 叫号单前缀: 否                 |                                                                                                    |                                                                                                    |                                                                                                    |
| 加工菜单量示:是                 |                                                                                                    |                                                                                                    |                                                                                                    |
| 是否开启就发模式: 否              |                                                                                                    |                                                                                                    |                                                                                                    |
| 版本号: 10.03.12.102        |                                                                                                    |                                                                                                    |                                                                                                    |

RIE